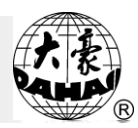

Version : 2007-01

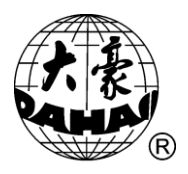

Dahao BECS-119 SERIES

## Оглавление

| Глава 1. Описание                        | 2  |
|------------------------------------------|----|
| Глава 2. Наименование деталей и операций | 5  |
| Глава 3. Работа с дисками                | 12 |
| Глава 4. Установка параметров вышивки    | 19 |
| Глава 5. Ручная настройка параметров     | 34 |
| Глава 6. Управления дизайнами вышивки    | 43 |
| Глава 7. Удаление CL                     | 56 |
| Дополнение                               | 57 |

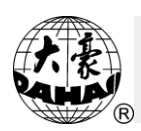

# Chapter 1 Глава 1. Описание

# 1-1 Предупреждения

|                     | Сообщения                                                                                                    |  |  |  |
|---------------------|----------------------------------------------------------------------------------------------------|--|--|--|
| <u></u> Опасность   | Во время операции нельзя открывать мотор машины. Высокое напряжение может быть опасно. Вращающиеся части могут нанести урон. |  |  |  |
| О<br>Запрещение     | Берегите машину от влажности, ядовитого газа, воды, и пыли.                                                                  |  |  |  |
| О<br>Запрещение     | Берегите машину от вибрации, которая может ее повредить.                                                                     |  |  |  |
| <br>Внимание        | Соблюдайте технику безопасности.                                                                                             |  |  |  |
| <u></u><br>Внимание | Не используйте жесткие и твердые предметы для нажатия на кнопки ЖК монитора.                                                 |  |  |  |
| <br>Внимание        | Перед подключением, убедитесь, что горит сигнал дискеты.                                                                     |  |  |  |
|                     | При работе                                                                                                    |  |  |  |
| <br>Внимание        | Не держитесь за кабель при работе                                                                                            |  |  |  |
| <br>Внимание        | Просьба соблюдать все предупреждения и требования безопасности для сохранения жизни.                                         |  |  |  |
| <br>Внимание        | Перегрузка может вызвать серьезный сбой. Пожалуйста, загрузитесь согласно инструкции.                                        |  |  |  |
|                     | Установка                                                                                                    |  |  |  |
|                     | Не закрывайте вентиляционное отверстие.                                                                                      |  |  |  |

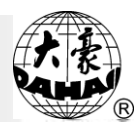

| Внимание              |                                                               |
|-----------------------|---------------------------------------------------------------|
| <u>і</u><br>Внимание  | Убедитесь, что машина установлена правильно.                  |
| <u>.</u><br>Внимание  | Берегите машину от влажности, ядовитого газа, воды, и пыли.   |
|                       | Кабель                                                        |
| О<br>Запрещение       | Старайтесь не повредить изоляцию кабеля.                      |
| О<br>Запрещение       | Не включайте машину в перегруженный разъем.                   |
| <u>і</u><br>Внимание  | Будьте осторожнее при обращении с кабелем.                    |
| <u></u><br>Внимание   | Смежный кабель и силовой кабель машины должны быть разделены. |
| <u>і</u><br>Внимание  | Убедитесь, изгибы кабеля хорошо защищены.                     |
| <u>і</u><br>Внимание  | Машина должна быть заземлена.                                 |
|                       | Операции                                                      |
| <u>Л</u><br>Опасность | Не запускайте машину, если есть повреждение на поверхности    |
| О<br>Запрещение       | Не касайтесь двигающихся частей машины.                       |
| <u>і</u><br>Внимание  | Убедитесь в стабильности электрического напряжения.           |
|                       | В случае возникновения проблемы, решите ее.                   |

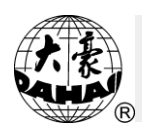

| Внимание               |                                                                               |
|------------------------|-------------------------------------------------------------------------------|
| <u>_</u>               | Блок питания имеет функцию защиты. Между срабатыванием защиты                 |
| Внимание               | – 3 мин.                                                                      |
|                        | Эксплуатация                                                                  |
| <br>Предупреждени<br>е | Для того, чтобы открыть мотор машины, выключите питание и подождите 1 минуту. |
| <u></u>                | При повреждении цепи питания обратитесь к специалисту.                        |
| <u></u>                | Если машина простаивает больше, чем два-три дня, включите ее.                 |
| <u>і</u><br>Внимание   | Если машина простаивает больше, чем два-три дня, проверьте ее перед запуском. |
|                        | Отказ                                                                         |
| <u></u><br>Внимание    | Отказ работы при несоблюдении мировых электронных стандартов                  |

# 1-2 Основные характеристики

- 1. Максимальное количество проектов в памяти: 99
- 2. Количество стежков в памяти: 2,000,000 stitches
- 3. Разрешение экрана: 640\*480
- 4. Диски: дискета, USB-диск
- 5. Минимальная длина стежка: 0.1mm
- 6. Длина стежка: 0.1mm~12.7mm

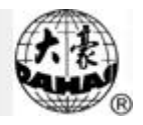

# Chapter 2 Наименование деталей и операций

## 2-1 Пульт управления

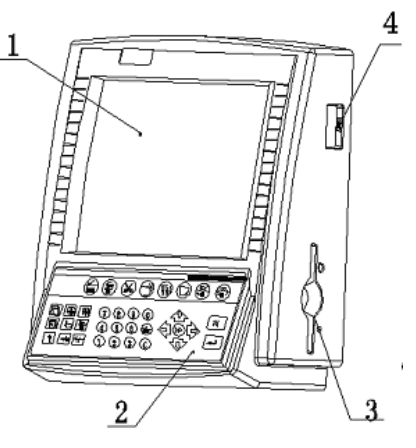

1. LCD 2. Кнопки управления 3. Дисковод 4. USB-порт

2-1-1 LCD

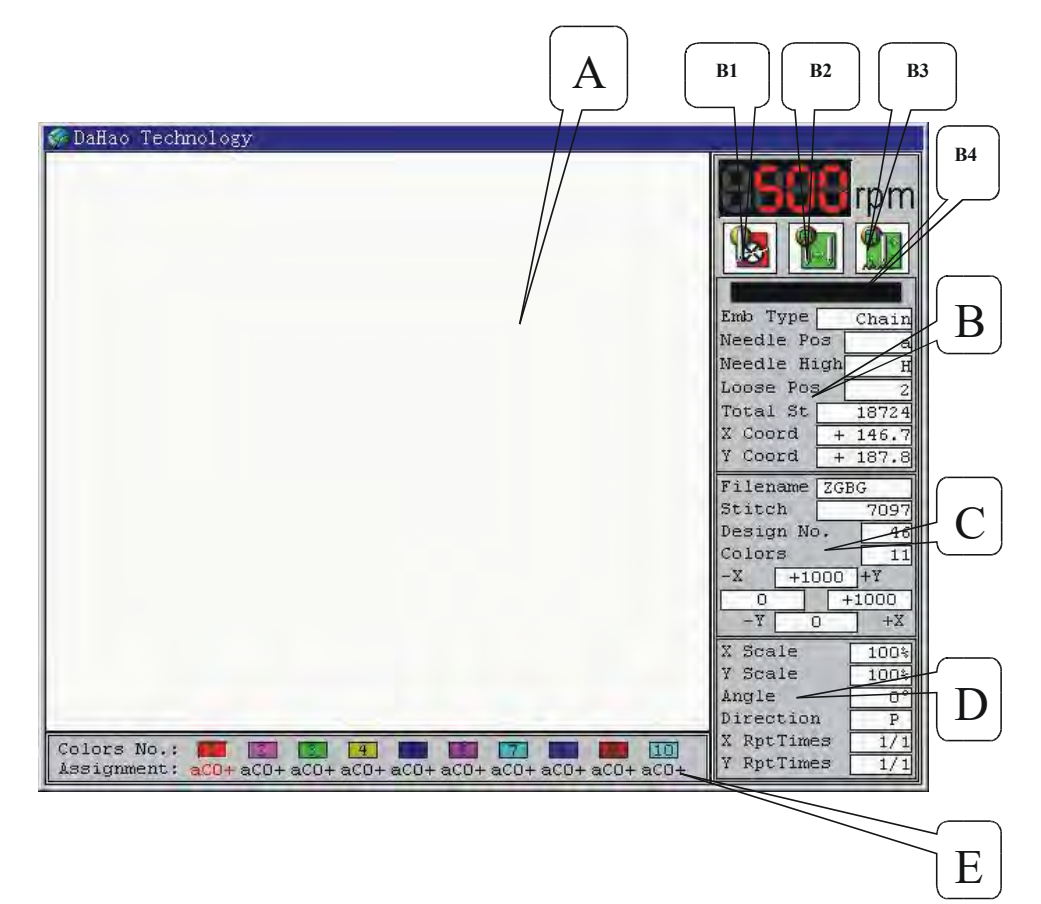

- А: Область просмотра проектов и режимов вышивки.
- В: Отображает информацию о вышивке.

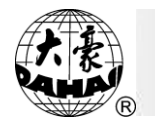

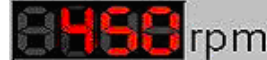

**198** грт : Скорость вращения основного вала.

В1: Текущий режим вышивки. Иконка "У значит, что машина в режиме подготовки вышивки, иконка " 20, значит, что машина в режиме подтверждения вышивки или в режиме шитья.

Режим "У предназначен для подготовки проекта к вышивке; режим "У позволяет запустить вышивку проекта, после запуска этого режима в проект невозможно внести изменения.

Для переключения между режимами вышивки надо нажать кнопку " 🗍 ".

В2: Отображение режима работы машины: смена цвета и запуск шитья вручную - "

автоматическая смена цвета, старт вручную - " 💭 " или автоматические старт и смена цвета

- "Ш". Для того, чтобы выбрать тот или иной режим нажмите кнопку "

ВЗ: В режиме шитья: стандартное шитье "

или высокоскоростное шитье - "∭". Нажмите кнопку "√2" для переключения между ними.

В4: Отражает специальные функции или остановку во время шитья. Например, при завершении вышивки будет отображаться "Emb. Complete"; при остановке машины оператором будет отображаться "Pull Bar Stop".

"Emb Type": Меню отображает режимы вышивки: циклический, режим последовательной вышивки образцов и стандартный. Пользователь может выбрать любой из этих трех режимов, а также изменить параметры "Choose Head" (Выбор головки для шитья) и "Stitch Sort" (Выбор параметров стежка).

"Needle Pos": Меню отображает информацию о текущем положении иглы. В режиме стандартной вышивки положение отображается арабскими цифрами; в других двух режимах отображаются с помощью цифр "а ~ f", которые представляют собой петлители 1#~6#. Например, если вы хотите изменить цвет с "1" на "3", это означает смену петлителя "а" на "с", для этого следует нажать кнопку "3", игла сменит позицию

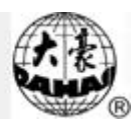

на "С".

"Needle High": Это меню отображает высоту положения иглы. Высота иглы определяется 0~9 уровнями. Самое высокое положение - "H" – показывает, что игла используется для смены рамки или холостого хода. В циклической или последовательной вышивки можно вручную настроить высоту иглы. Если высота иглы будет выходить за пределы уровней 0~9, отобразиться "Out".

"Loose Pos": Меню отображает текущее положение свободной нити. Это отображается с помощью цифр 0-3. Если нити недостаточно, то отобразится "Out".

"Total St": Это общее количество стежков. Если вы хотите сбросить это значение, нажмите кнопку "CL" в основном меню и выберите "Clear Stitch Count". Если вы не

хотите сбрасывать значение, нажмите " – ≝с " для выхода.

"X Coord", "Y Coord": Координаты положения рамки по осям X и Y. Если вы хотите

сбросить значения, нажмите кнопку "CL", затем "2" и " , для выбора "Clr Frame

Coordinate". Нажмите " 🗒 🖾 ", если не хотите сбросить значения.

#### С: Информация о проекте вышивки.

"Filename", "Design No.": имя проекта и его номер. Вы можете нажать " чтобы открыть параметры проекта.

"Stitch": Общее количество стежков проекта.

"Colors": Общее количество цветов. Содержащихся в проекте.

$$\begin{array}{c|c}
-X & 0 & +Y \\
\hline
-12696 & 0 \\
\cdots & -Y & 0 & +X, \end{array}$$

\_\_\_\_ +<sup>\*</sup>.": Координаты проекта.

#### D: Меню отображает параметры и информацию о проекте вышивки.

"X Scale", "Y Scale": Дина и ширина проекта.

"Angle", "Direction": Направление и угол вышивки проекта.

"X RptTimes": "Y RptTimes": Повторение вышивки проекта по осям.

#### Е: Меню отображает информацию о смене цвета.

"Assignment": Детальная информация о каждом стежке.

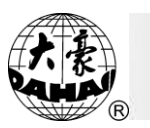

# 2-1-2 Кнопки

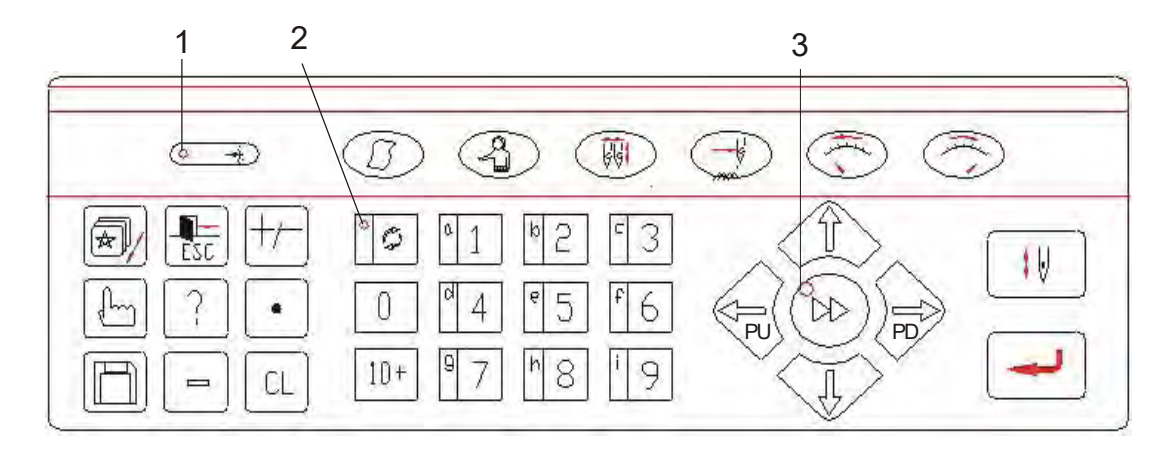

#### 1. Световой индикатор

Отображает положение вала. Если вал остановился в правильном положении, то индикатор загорается.

- 2. Числовые кнопки
- 3. Индикатор перемещения рамки

Если индикатор горит, рамка перемещается на высокой скорости, если он выключен, рамка движется медленно.

## Информация о функциях кнопок:

- 1. Наименование кнопок и функции
  - 1) Функциональные кнопки

| Наименование                                       | Значок | Функция                                                                                                    |
|----------------------------------------------------|--------|----------------------------------------------------------------------------------------------------|
| Параметры                                          | M      | См. Гл 4                                                                                                    |
| Ручные<br>операции                                 | 4      | См. Гл 5                                                                                                    |
| Переключение<br>между<br>режимами<br>работы машины | ţţţ    | Режимы: смена цвета и запуск шитья вручную, автоматическая смена цвета, старт вручную или автоматические старт и смена цвета. |
| Способ<br>вышивки                                  | →Ç     | Нажмите эту клавишу для переключения между нормальной вышивкой, высокоскоростной и низкоскоростной.                           |

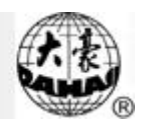

| Наименование                                                                    | Значок     | Функция                                                                                                    |
|---------------------------------------------------------------------------------|------------|----------------------------------------------------------------------------------------------------|
| Уменьшение<br>скорости                                                          | $\bigcirc$ | Установка скорости вращения вала. С каждым нажатием кнопки скорость снижается на 10 оборотов.                                                                                                    |
| Увеличение<br>скорости                                                          | 0          | Установка скорости вращения вала. С каждым нажатием кнопки скорость повышается на 10 оборотов. Максимальная скорость стандартной вышивки = 650 грт или 800грт. Максимальная скорость для других видов вышивки = 500 грт или 650грт. |
| Операции                                                                        | Ø          |                                                                                                    |
| Выход                                                                           |            | Нажимайте эту клавишу для возврата в предыдущее меню.                                                                                                    |
| Число/символ                                                                    | ₽₽         | Когда индикатор светится, кнопки используются для<br>ввода цифр. Когда индикатор погашен. Кнопки<br>используются для ввода букв.                                                                                                    |
| Помощник                                                                        | ŀ.         | См. гл 8                                                                                                    |
| Помощь                                                                          | ?          | Отображает версию ПО и подобную информацию                                                                                                    |
| Остановка оси                                                                   |            | Остановка оси в определенной точке                                                                                                    |
| Диск                                                                            | ß          | См. гл 3                                                                                                    |
| 0 / возврат в<br>стартовую<br>точку                                             | 0          | Остановите машину, нажмите эту кнопку, и машина вернется в стартовую точку                                                                                                    |
| Сброс                                                                           | CL         | Кнопка используется для сброса параметров                                                                                                    |
| Переключение<br>между двумя<br>скоростями при<br>ручном<br>управлении<br>машины | $\gg$      | Нажмите эту кнопку, чтобы переключить между<br>высокой скоростью " и низкой скоростью " ".                                                                                                    |
| Перемещение<br>рамки                                                            |            | В основном меню нажмите эти кнопки, чтобы<br>переместить рамку в нужное положение перед стартом<br>вышивки. Или зажмите две соседние кнопки для<br>изменения угла наклона рамки. Также кнопки                                       |

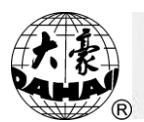

| Наименование    | Значок                                                               | Функция                                                   |  |  |
|-----------------|----------------------------------------------------------------------|-----------------------------------------------------------|--|--|
|                 |                                                                      | по горизонтали и по вертикали "î 🗍".                      |  |  |
|                 | <b>:</b> V                                                           | Подтверждение или отмена вышивки                          |  |  |
| Подтверждение   | $\mathbb{N}$                                                         | Используется для подтверждения вышивки или новых значений |  |  |
| Примечание: То. | Примечание: Только кнопки" 💮" и " 7 могут быть использованы во время |                                                           |  |  |
|                 |                                                                      | вышивки.                                                  |  |  |

## 2-2 Пусковой рычаг

Пусковой рычаг (или рычаг вышивки, находится под столом)

Холостой ход: Для того чтобы запустить вышивку потяните рычаг вправо (для обычного и холостого хода), для обратного хода потяните рычаг влево.

Запуск: потяните рычаг, но не до конца, чтобы вышивать на низкой скорости, и отпустите, чтобы установить нормальную скорость, чтобы остановить вышивку, потяните влево.

## 2-3 Штопка

## 1. Переключатель 3х позиций

Когда переключатель вверху, игла находится в нормальном режиме вышивания. Когда переключатель находится посередине, включается режим штопки. Когда переключатель находится внизу, включается режим паузы.

2. Переключатель 2х позиций

В каждой машине есть штопальный рычаг. Когда рычаг нажат, лампочка горит красным, что означает, что включен режим штопки. Когда рычаг - в средней позиции и лампочка горит красным – включена функция штопки, если лампочка горит зеленым, функция отключена. Когда рычаг нажат, включена остановка. Если рычаг выжат на среднюю позицию из нижней, то включается режим стандартной вышивки.

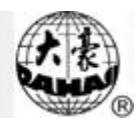

## 2-4 Процесс вышивки

1. Подтверждение вышивки

1) Зафиксируйте ткань в нужном положении. Нажимая кнопки " <sup>Р</sup> <sup>Р</sup> <sup>,</sup> <sup>р</sup> <sup>,</sup> <sup>р</sup> <sup>,</sup> <sup>,</sup>

2) Последовательно нажмите кнопки "<sup>4</sup>", "7"или "—" (или нажмите "<sup>1</sup>", под основным меню) для возврата петлителя. Пропустите нить через ткань.

3) Установить стандартный режим вышивки "

4) Решите, какою последовательность работы вы будете использовать.

5) Если последовательность работы не установлена, можно выбрать циклическую или последовательную вышивку вручную. Нажмите "<sup>2</sup>", "2" и "<sup>2</sup>", в главном меню. Затем выберите последовательную или циклическую вышивку с помощью кнопок

"Ĵ Џ " " "—, ".

6) Убедитесь, что вал находится в корректной позиции (индикатор горит). В противном случае нажмите "<sup>2</sup>"и "8" для поворота вала вручную.

7) Убедитесь, что игла находится в самой верхней позиции. Если нет, установите иглу вручную, для этого нажмите "<sup>3</sup>, "8" и "<sup>3</sup>. Позиция может быть выбрана в пределах от 0 до 9.

2. Отмена вышивки

Когда машина находится в режиме подтверждения вышивки "<sup>1</sup>" и не работает, нажмите "<sup>1</sup>". Система попросит подтверждения. Нажмите "<sup>2</sup>" для отмены вышивки.

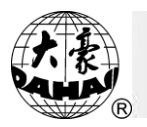

## Chapter 3 Работа с дисками

## 3-1 Каталог диска

Используется для просмотра файлов (формат DSB, DST и DSZ). Детали операции:

| Disk     | (Free Stitch:   | 2069 |
|----------|-----------------|------|
| () Disl  | k Directory     |      |
| 2 Des    | ign Input       |      |
| 3 Des    | ign Output      |      |
| 4 Dela   | ete Disk Design |      |
| (5) For  | mat 1.44M Disk  |      |
| 6 For    | mat 720k Disk   |      |
| 2 101    | Und Design-Out  |      |
| (8) PC.0 | COM Des.Input   |      |
| 9 U. I   | Des. Input      |      |

2) Нажмите "1" и " , для выхода в меню каталога диска. Загорится индикатор

LED. Отобразится меню:

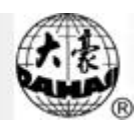

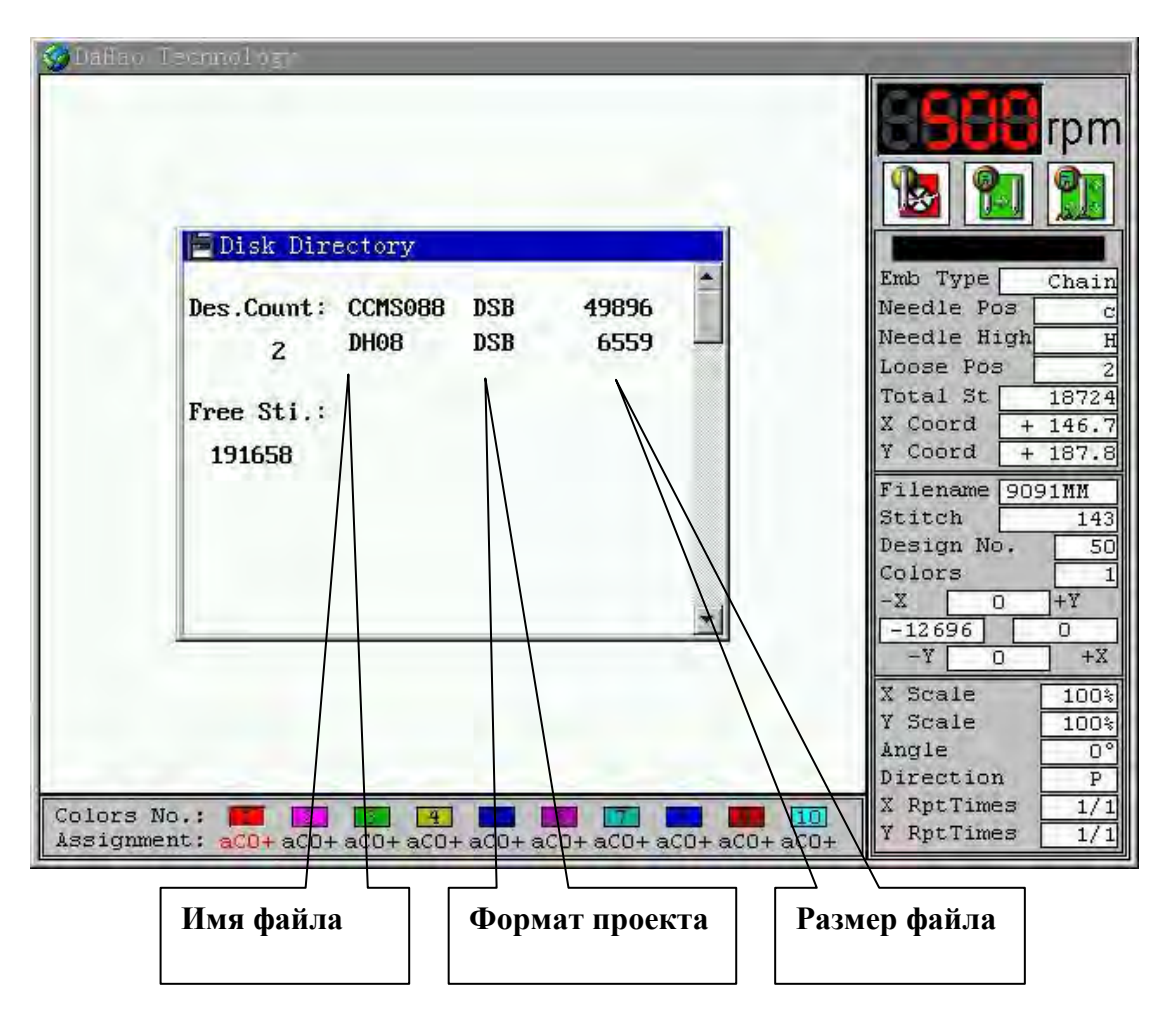

" ро " для того, чтобы пролистать страницы.

4) Нажмите " 📕 🕅 🕅 Возврата.

## 3-2 Копирование данных с дискеты в память машины

Машина может прочесть файлы с форматами ".DSB", ".DST" and ".DSZ" на дискетах формата TAJIMA или BARUDAN FDR.

1) Нажмите " 🛱 ".

2) Нажмите "2" и " Э для вывода меню "Design Input". Загорится индикатор LED. Экран отобразит список проектов. Используя кнопки " Э , выберите проект и нажмите " Э.

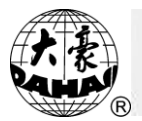

| Des.Count: | CCMS088 | DSB | 49896 |   |
|------------|---------|-----|-------|---|
| z          | DH08    | DSB | 6559  |   |
| Free Sti.: |         |     |       |   |
| 191658     |         |     |       |   |
|            |         |     |       |   |
|            |         |     |       | 1 |

3) Затем система отобразит минимальный доступный номер проекта, который пользователь может выбрать. Например, система отображает номер 20, а пользователь хочет использовать номер 65, для выбора этого проекта следует нажать "6", "5" и " ,". Если номер уже использован, то подтверждение не удастся. В противном случае продолжите операции. Если вы хотите ввести новый номер проекта, нажмите "CL". В большинстве случаев лучше использовать цифры в названии проекта. В то же время система попросит ввести название проекта в памяти машины. Если пользователь хочет использовать дисковое имя как имя в памяти, нажмите " .". В противном случае нажмите кнопки " ," ро ро " для выбора нужного символа, затем нажмите кнопку " для ввода. После ввода имени нажмите " для подтверждения или "CL" для ввода нового имени.

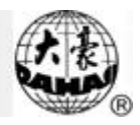

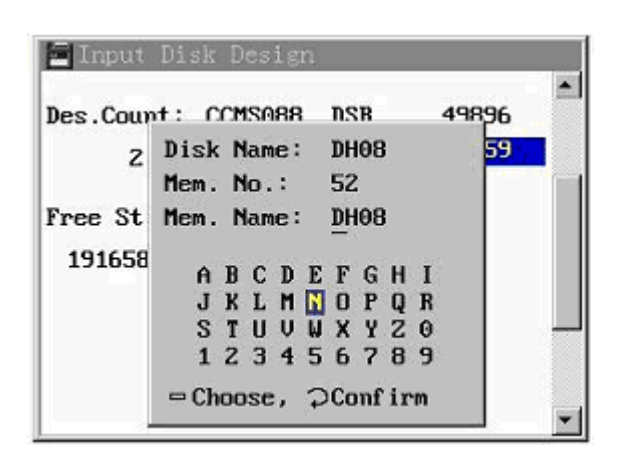

4) Система начнет копирование нужного файла. После завершения операции система входит в режим подготовки вышивки. Если система войдет в режим подтверждения вышивки, она запросит подтверждение на немедленную вышивку проекта.

Emb New Design: No

Нажимайте " î l ," для выбора "Yes", затем нажмите " , и система войдет в меню параметров.

#### 3-3 Копирование проектов из памяти машины на дискету

Используется для сохранения на дискете формата Тајіта файлов формата "DSB.". Детали операции:

1) Нажмите "

2) Выберите "Design Output", система попросит вас ввести номер проекта.

3) Нажмите числовые кнопки или, нажав кнопку " , перейдите в меню проектов и выберите нужный с помощью кнопок " , и " , и " .

4) Нажмите кнопку "——". Если такой проект существует, система попросит ввести дисковое имя.

5) Если пользователь хочет использовать имя проекта в памяти как дисковое имя,

нажмите " . В противном случае с помощью кнопок " . В противном случае с помощью кнопок "

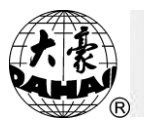

имени.

- Disl 1) Disk Directory 2 De Mem. No.: (☞ ③ De Mem. Name: **DH05** ④ De Disk Name: **DH05** (5) Fc ABCDEFGHI 6 Fc J K L M N O P Q R S T U V W X Y Z O (7) Fc (8) P( 123456789 (9) U. - Choose, Confirm
- 6) После завершения процесса система вернется к основному меню.

| (1) Di<br>② De<br>(7 ③ De<br>④ De                                  | sk Directory<br>Mem. No.:<br>Mem. Name:<br>Disk Name: | DH05<br>DH05 | -   |
|--------------------------------------------------------------------|-------------------------------------------------------|--------------|-----|
| <ul> <li>S Fc</li> <li>S Fc</li> <li>7 Fc</li> <li>9 Fc</li> </ul> | 7                                                     |              |     |
| () I<br>() U.                                                      |                                                       |              | ] . |

## 3-4 Удаление проекта

- 1) В основном меню "

| Des.Count: | CCMS088 | DSB | 49896 |  |
|------------|---------|-----|-------|--|
| z          | DH08    | DSB | 6559  |  |
| free Sti.: |         |     |       |  |
| 191658     |         |     |       |  |
|            |         |     |       |  |
|            |         |     |       |  |
|            |         |     |       |  |
|            |         |     |       |  |

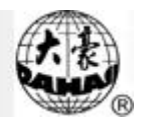

3) Нажмите " î , ля выбора проектов.

Нажмите " , для удаления проекта. Или нажмите " , для выхода и возврата к основному меню.

#### 3-5 Форматирование диска

#### Детали операции:

1) В основном меню нажмите"

2) Нажмите "5" для выбора "Format 1.44M Disk" или "6" для выбора "Format 720k Disk".

3) Нажмите" , для подтверждения форматирования. После завершения операции система вернется к основному меню.

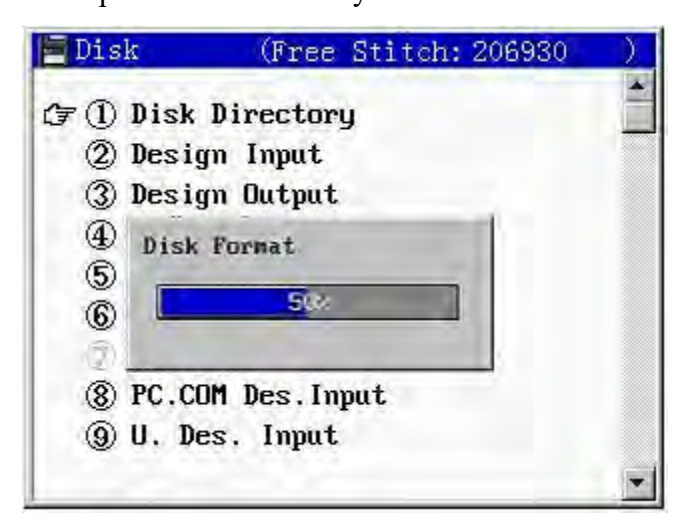

## 3-6 Форматирование USB диска

Детали операции:

1) Нажмите" ". Нажимая кнопки " Ро Ро", перейдите на вторую страницу.
 2) Выберите "Format U. Disk". Нажмите " , система попросит подтверждения для выполнения операции. Нажмите кнопки " , для выбора и " , для выбора и " , для подтверждения выбора.

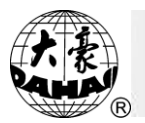

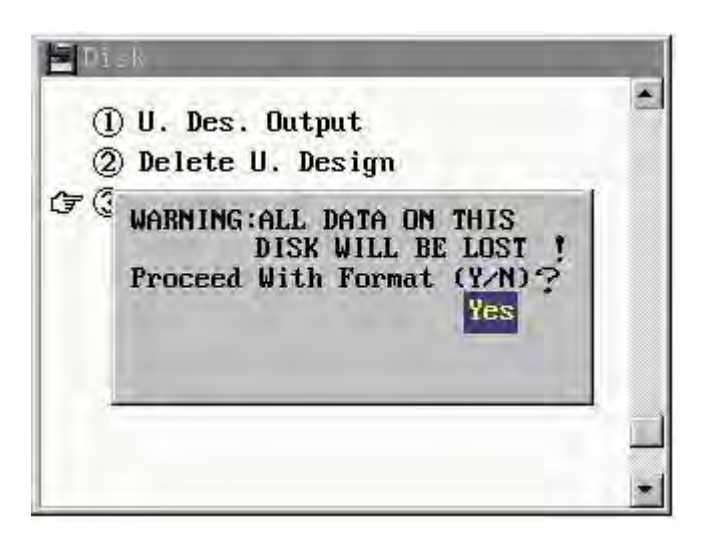

 Если вы подтвердили форматирование диска, система начнет операцию, по завершении которой система вернется к основному меню.

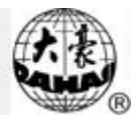

# Chapter 4 Установка параметров

#### 4-1 Меню параметров

#### Установка параметров вышивки

#### Детали операции:

1) Нажмите " Для вывода меню параметров. Или после выбора проекта для

вышивки, вы можете открыть меню параметров в режиме " 1 Первая страница:

| MIGIGNOTOL              |          |         |   |
|-------------------------|----------|---------|---|
| 🗲 (I)Scales             | X:100 %  | Y:100 % | 1 |
| <pre>②Direction:</pre>  | Р        |         |   |
| <pre>③Rot.Angle:</pre>  | 0        |         |   |
| <pre>@Rep.Prior:</pre>  | Х        |         |   |
| ⑤Rep.Times:             | X: 1     | Y: 1    |   |
| ⑥R.Interval:            | X:+0.0   | Y:+0.0  |   |
| ⑦Offset Org:            | No       |         |   |
| <pre>⑧Cyclic Emb:</pre> | No       |         |   |
| @Work Order:            |          |         |   |
| (01):aCO+.a             | C0+.aC0+ | .aC0+.  |   |

Вторая страница:

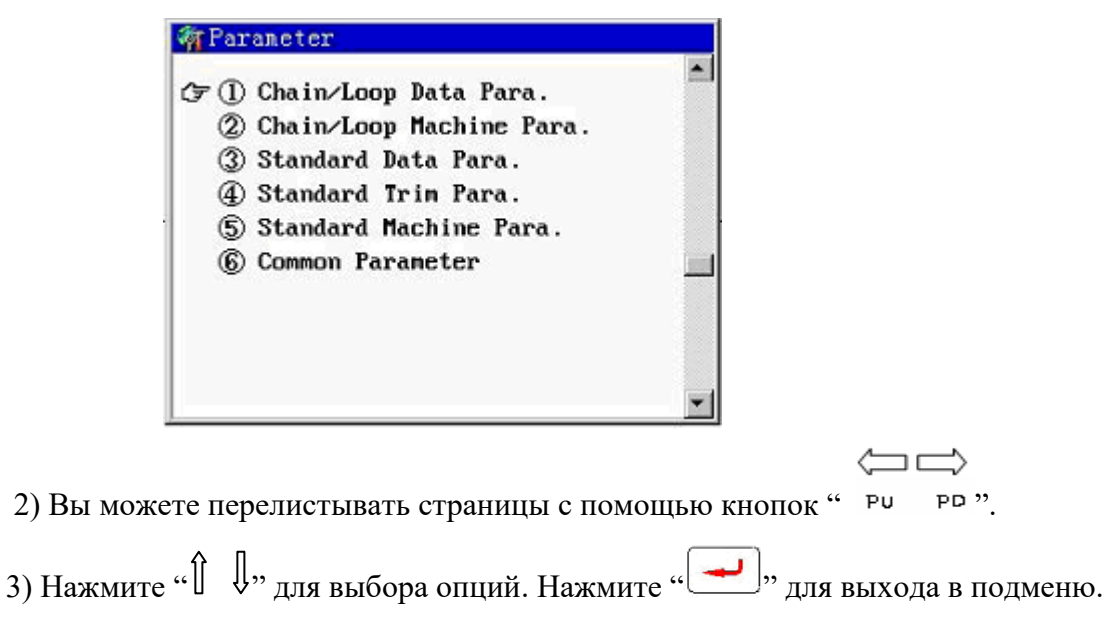

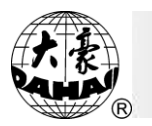

## 4-2 Установка масштаба, направления и угла вышивки

#### 1. Установка масштаба по осям Х/Ү

Этот параметр отвечает за масштаб проекта и его пропорциональное увеличение/уменьшение.

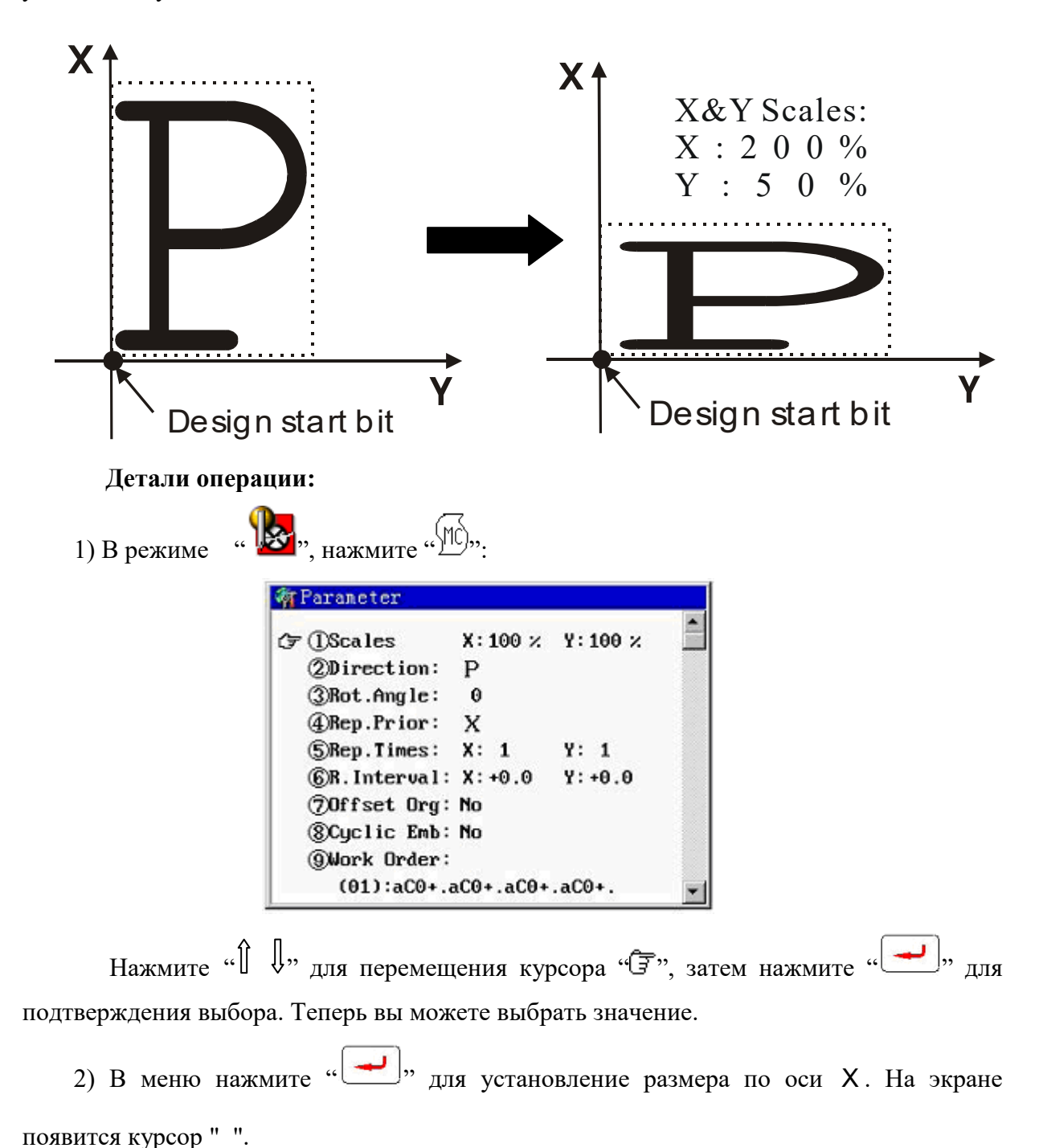

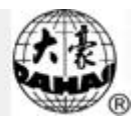

| MIGIGUEI                |           |         |      |
|-------------------------|-----------|---------|------|
| (F ①Scales              | X:100 %   | Y:100 % | 1000 |
| <pre>②Direction:</pre>  | P         |         |      |
| ③Rot.Angle:             | 0         |         |      |
| <pre>@Rep.Prior:</pre>  | х         |         |      |
| <pre>⑤Rep.Times:</pre>  | X: 1      | Y: 1    |      |
| ⑥R.Interval:            | X:+0.0    | Y:+0.0  |      |
| ⑦Offset Org:            | No        |         |      |
| <pre>⑧Cyclic Emb:</pre> | No        |         |      |
| @Work Order:            |           |         |      |
| (01):aCO+.a             | CO+.aCO+. | aC0+.   | ¥    |

Введите значение по оси Х – 50 ~ 200(%). Нажмите "——," для подтверждения:

| (͡͡͡͡͡͡͡͡͡͡͡͡͡͡͡͡͡͡͡͡͡͡ː (͡͡͡͡͡͡ːːːːːːːː | X:120 %   | Y:100 % |  |
|------------------------------------------|-----------|---------|--|
| <pre>②Direction:</pre>                   | Р         |         |  |
| ③Rot.Angle:                              | 0         |         |  |
| <pre>④Rep.Prior:</pre>                   | х         |         |  |
| <pre>⑤Rep.Times:</pre>                   | X: 1      | Y: 1    |  |
| ⑥R.Interval:                             | X:+0.0    | Y:+0.0  |  |
| ⑦Offset Org:                             | No        |         |  |
| (Cyclic Emb: )                           | No        |         |  |
| @Work Order:                             |           |         |  |
| (01):aCO+.a(                             | CO+.aCO+. | aC0+.   |  |

3) Нажмите " , для ввода значений по оси Ү:

| (〒①Scales              | X:100 %   | Y:100 % |
|------------------------|-----------|---------|
| @Direction:            | Р         | 100     |
| ③Rot.Angle:            | 0         |         |
| <pre>@Rep.Prior:</pre> | х         |         |
| <pre>⑤Rep.Times:</pre> | X: 1      | Y: 1    |
| (6)R. Interval:        | X:+0.0    | Y:+0.0  |
| ⑦Offset Org:           | No        |         |
| (Ocyclic Emb:          | No        |         |
| @Work Order:           |           |         |
| (01):aCO+.a            | aCO+.aCO+ | .aC0+.  |

Нажмите "Э" для возврата.

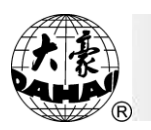

2. Установка направления вышивки проекта

Пользователь может выбрать одно из семи направлений "0~7".

| design direction | р          | q | b  | d | þ | р | q | q | р |
|------------------|------------|---|----|---|---|---|---|---|---|
| embroidery shape | F          | Ц | F  | Η | E | Щ | Г | H | F |
| direction        | <b>1</b> 1 |   | Ē, | 3 |   | 5 | 6 |   | 8 |

## Детали операции:

| 1) В режиме | . " <b>Ъ</b> " <sub>нажмите</sub> "М, | . Нажмите "     | ↓, для перемещени | и "Ē" и                       |
|-------------|---------------------------------------|-----------------|-------------------|-------------------------------|
| выбор       | oa "Direction", затем нажм            | ите "—,".       |                   |                               |
|             | 🌴 Parameter                           |                 |                   |                               |
|             | ①Scales X:100 %                       | Y: 160 %        |                   |                               |
|             | (F (2)Direction: P                    |                 |                   |                               |
|             | (3)Kot.Angle: U                       |                 |                   |                               |
|             | (4) Mep. Frior: X                     | U. 1            |                   |                               |
|             | ©R Internal: X:+0.0                   | 1. 1<br>V: +0.0 |                   |                               |
|             | (7)Offset Org: No                     | 1. 40.0         |                   |                               |
|             | @Cuclic Emb: No                       |                 |                   |                               |
|             | @Work Order:                          |                 |                   |                               |
|             | (01):aC0+.aC0+.aC0+                   | .aC0+. 💌        |                   |                               |
| 2) Цана на  | "ĵ l,,                                |                 |                   | - 22                          |
| 2) Нажмите  | √ для выоора одн                      | юго из направ   | лении, например,  | <b>Ј</b> <sup>*</sup> , затем |
| нажмите "   | ". Система вернется к пре             | дыдущему мен    | ю.                |                               |

3. Установка угла поворота вышивки проекта

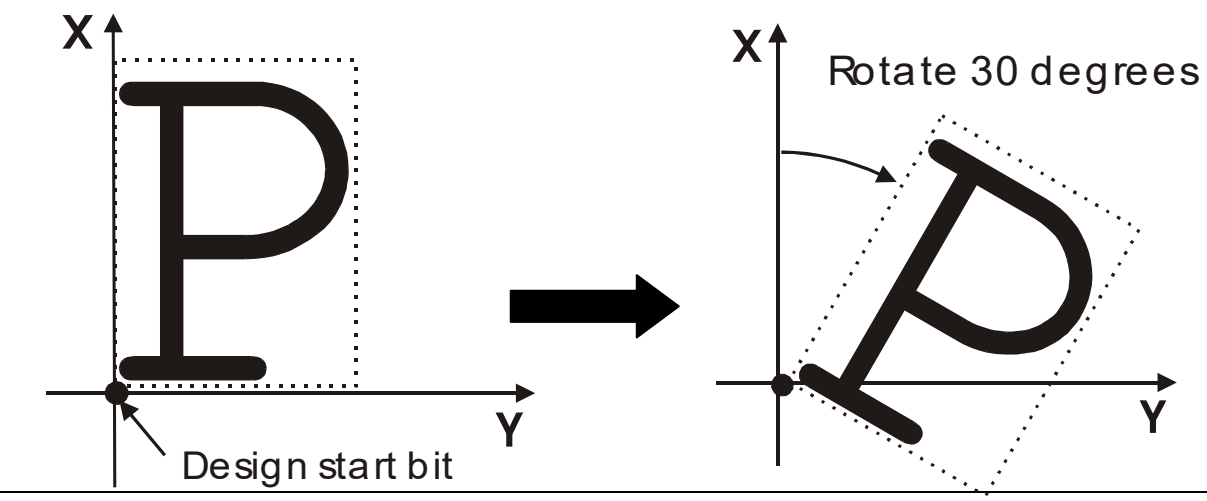

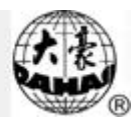

## Детали операции:

1) В режиме " . нажмите " . С помощью кнопок " ↓" выберите "Rot. Angle", нажмите " . Появится курсор " ".

| ①Scales                 | X:100 %   | Y:160 % | - |
|-------------------------|-----------|---------|---|
| <pre>②Direction:</pre>  | Р         |         |   |
| (☞ ③Rot.Angle:          | 0         |         |   |
| <pre>@Rep.Prior:</pre>  | x         |         |   |
| ⑤Rep.Times:             | X: 1      | Y: 1    |   |
| ⑥R.Interval:            | X:+0.0    | Y:+0.0  |   |
| ⑦Offset Org:            | No        |         |   |
| <pre>@Cyclic Emb:</pre> | No        |         |   |
| @Work Order:            |           |         |   |
| (01):aCO+.a             | C0+.aC0+. | aC0+.   | - |

2) Введите значение от 0 до 89. Нажмите для подтверждения "Э".

## 4-3 Настройка повторения вышивки проекта

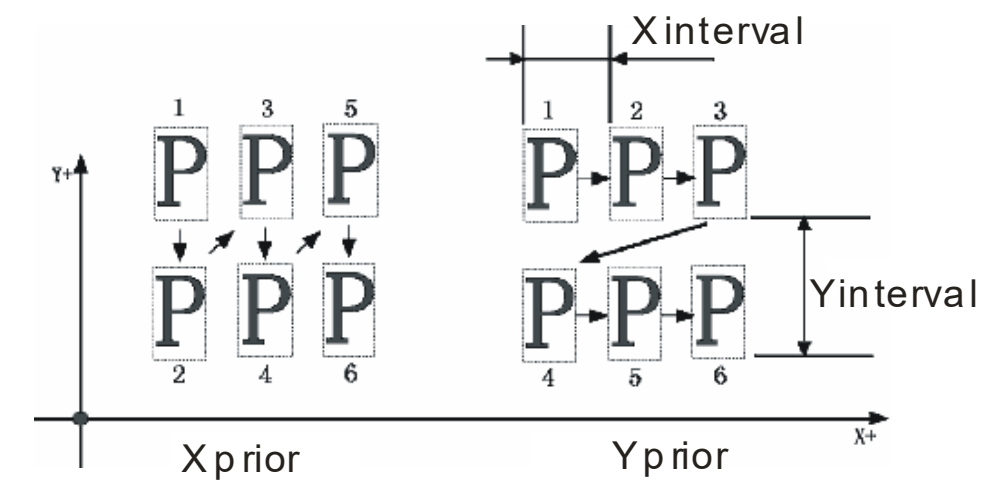

1. Установка приоритета повторения

Можно установить два вида повторения: "Rep. Prior": X and Y. Приоритет X означает, что повторно проект будет вышиваться сначала в горизонтальном направлении, затем в вертикальном. Приоритет Y означает обратное.

#### Детали операции:

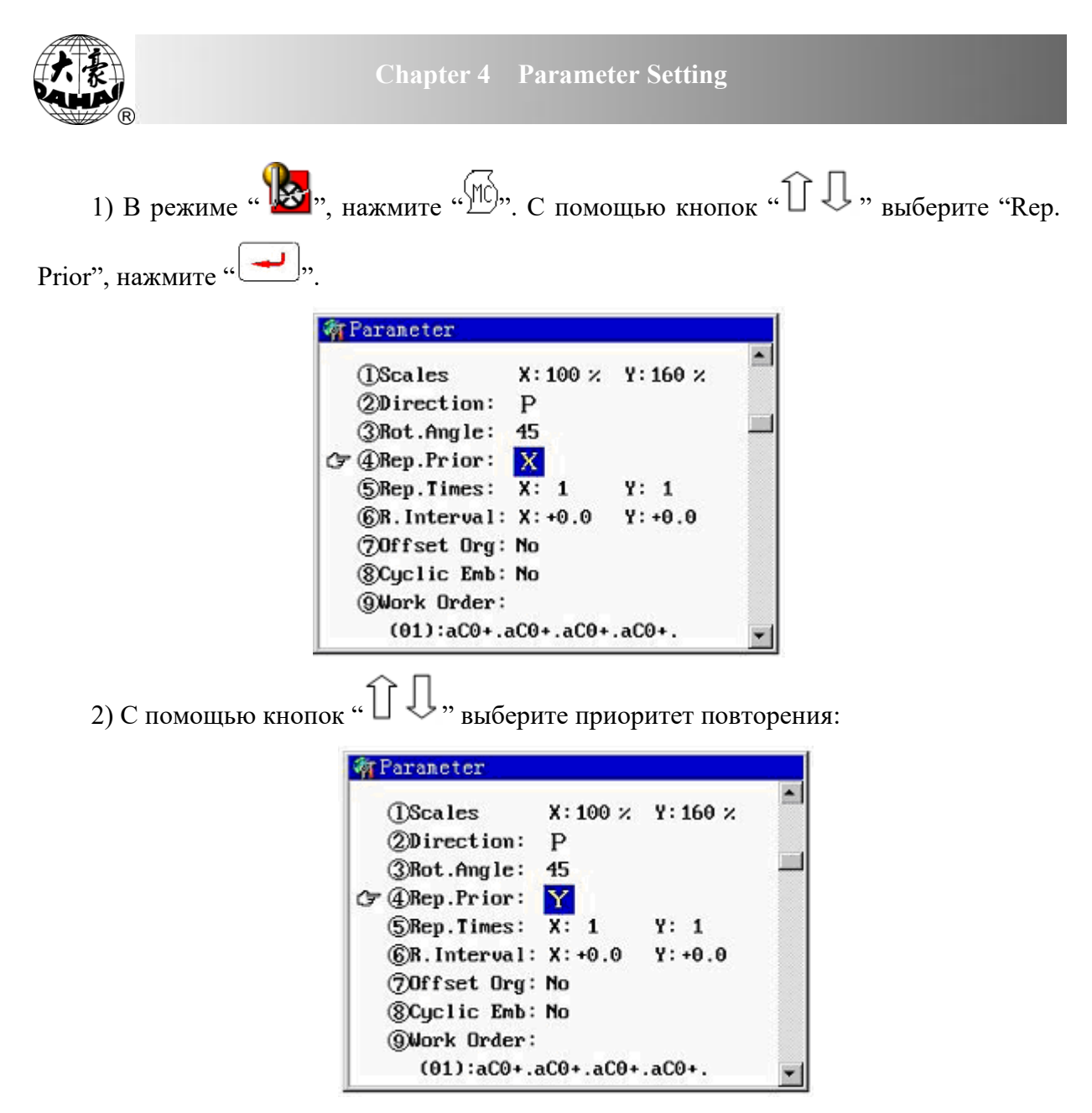

#### 2. Установка числа повторений

По каждой оси можно вышить 99 проектов. Таким образом, общее число повторений равно 9801.

#### Детали операции:

1) В режиме "• нажмите "• . С помощью кнопок " Î I , " для выбора "Rep. Times", нажмите "• . Появится курсор " - ".

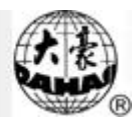

| W Parameter                                                                                                    |
|----------------------------------------------------------------------------------------------------|
| ①Scales X: 100 × Y: 160 × ②Direction: P ③Rot.Angle: 45 ④Rep.Prior: Y ③SRep.Times: X: 1 Y: 1 ⑥R.Interval: X: +0.0 Y: +0.0 ⑦Offset Org: No ⑧Cyclic Emb: No ⑧Work Order: (01):aC0+.aC0+.aC0+.                                                                                                    |
| 2) Введите количество повторений по оси X и нажмите "————————————————————————————————————                                                                                                    |
| Нажмите еще раз " для установки повторений по оси Y:                                                                                                    |
| Эсаles       X:100 × Y:160 ×         Эрігестіоп:       Р         Экот. Андle:       45         Экот. Андle:       45         Экот. Андle:       46         Экот. Андle:       46         Экот. Андle:       46         Экот. Андle:       46         Экот. Андle:       46         Экот. Андle:       46         Экот. Андle:       46         Экот. Андle:       46         Экот. Андle:       46         Экот. Андle:       46 |
| <i>5)</i> введите количество повторении по оси 1, нажмите — для подтверждения.                                                                                                    |
| <pre>IScales X:100 × Y:160 × 2Direction: P 3Rot.Angle: 45 4Rep.Prior: Y 5 SRep.Times: X:3 Y:2 6R.Interval: X:+0.0 Y:+0.0 70ffset Org: No 8Cyclic Emb: No 9Work Order: (01):aC0+.aC0+.aC0+.</pre>                                                                                                    |
| 3. Установка расстояния между проектами                                                                                                    |
| Расстояние может быть от -999.9 до +999.9 mm.                                                                                                    |

# Детали операции:

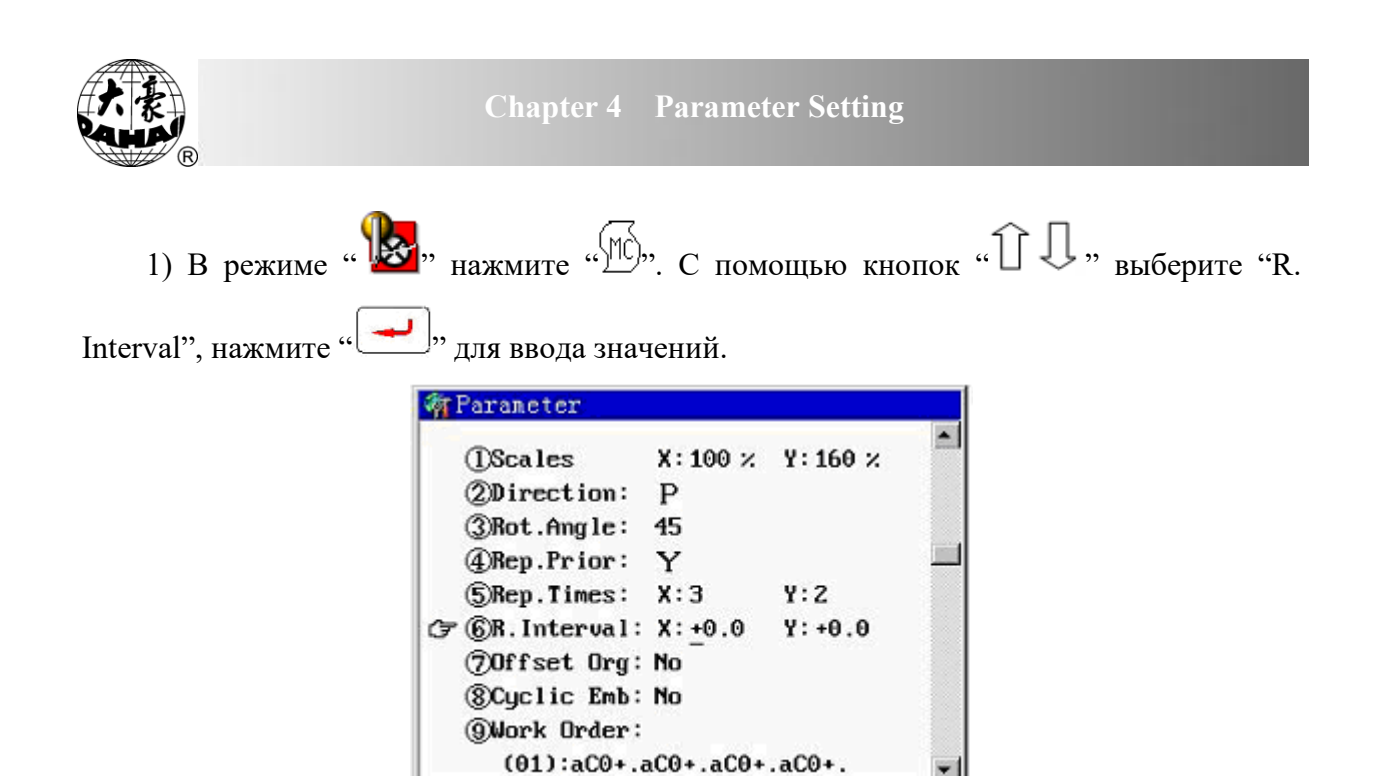

2) Введите значение по оси Х, нажмите "——," для подтверждения. Система попросит установить значение по оси Ү.

| ()Scales               | X:100 %   | Y: 160 % | 1 |
|------------------------|-----------|----------|---|
| ②Direction:            | P         |          |   |
| ③Rot.Angle:            | 45        |          |   |
| <pre>@Rep.Prior:</pre> | Y         |          |   |
| ⑤Rep.Times:            | X:3       | ¥:2      |   |
| 🖙 🌀 R. Interval:       | X:12      | Y:+0.0   |   |
| ⑦Offset Org:           | No        | _        |   |
| (SCyclic Emb:          | No        |          |   |
| @Work Order:           |           |          |   |
| (01):aCO+.a            | aCO+.aCO+ | .aC0+.   |   |

3) Введите значение по оси Y, нажмите кнопку "

| ①Scales                 | X:100 ×  | Y:160 % |  |
|-------------------------|----------|---------|--|
| @Direction:             | Р        |         |  |
| ③Rot.Angle:             | 45       |         |  |
| <pre>@Rep.Prior:</pre>  | Y        |         |  |
| <pre>⑤Rep.Times:</pre>  | X:3      | Y:2     |  |
| 👉 🌀 R. Interval :       | X:12     | Y:-10.0 |  |
| ⑦Offset Org:            | No       |         |  |
| <pre>@Cyclic Emb:</pre> | No       |         |  |
| @Work Order:            |          |         |  |
| (01):aCO+.a             | C0+.aC0+ | .aC0+.  |  |

J |,,

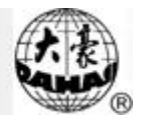

## 4-4 Точка смещения

Точка смещения может быть установлена в месте вышивки кроме стартовой точки:

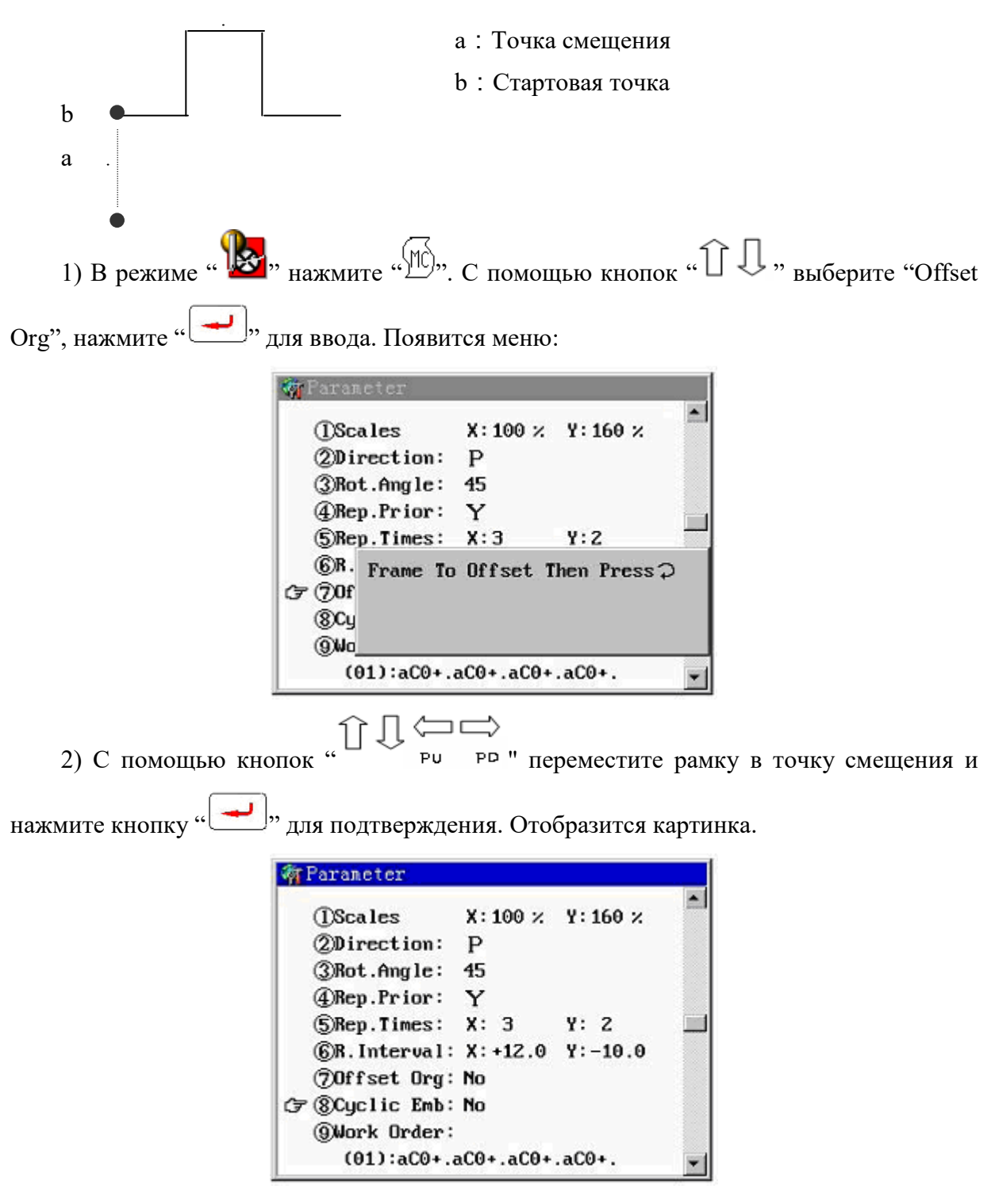

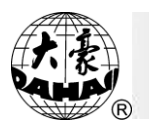

#### 4-5 Циклическая вышивка

Функция позволяет увеличить производительность машины. После завершения вышивки проекта, машина начнет вышивать точно такой же.

Функции Точки смещения и Циклической вышивки ("Cyclic Emb.") не могут работать одновременно.

Если функция "Cyclic Emb." включена, появится значок "🕃".

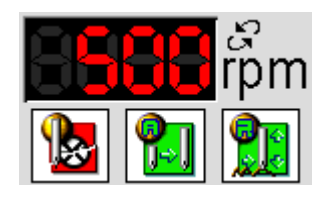

#### 4-6 Последовательность работы

Функция позволяет увеличить производительность машины и установить автоматическую смену цвета. Она основана на установке блоков с определенным набором параметров для каждого блока.

#### Последовательность вышивки:

Каждый блок имеет определенный набор параметров. Первый параметр: текущее положение иглы (машина типа D / N не нуждается в настройке.). Вы можете ввести порядок изменения цвета (порядок петлителей) текущего проекта в соответствии с "номером петлителя" в параметрах машины. Есть шесть цветов "a~f" для выбора. Второй параметр служит для установки цвета блока вышивки. Значение «C» - обычный цепной стежок, "L" – стежок петлителя. Третий параметр служит для установки высоты иглы. Четвертый служит для установки дополнительных функций, "A" – установка точки смещения.

#### Стандартная вышивка (Машины типа D/L не нуждаются в настройке):

Состоит из двух параметров. Первый предназначен для настройки цвета. Настроить параметр можно в меню "Needles In A Head". Второй служит для установки дополнительных функций вышивки: "+" – отсутствие дополнительных функций, "A" – установка точки смещения.

Для использования установок последовательности работы нужно нажать в основном меню кнопку " для установки параметров, после установки появится значок " или " или " в основном меню.

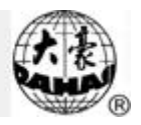

## Детали операции:

Нажмите "∭". С помощью кнопок "Î ↓" выберите "Work Order", затем нажмите" — ". Введите количество стежков и выберите вид вышивки в появившемся меню.

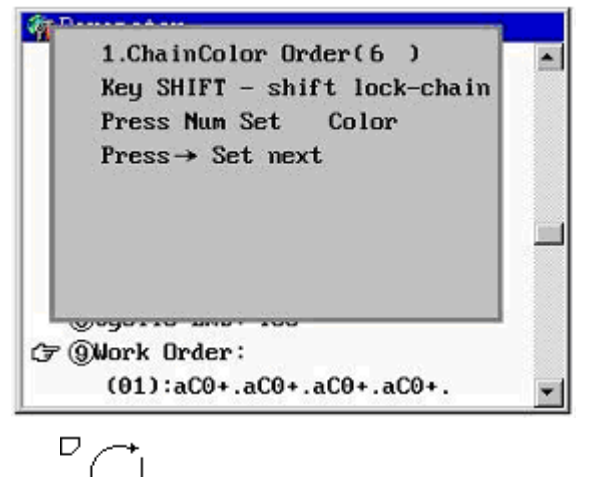

Нажмите кнопку 4 для переключения между видами вышивки.

для переключения между видами выши

Цепная вышивка: по умолчанию стоит цепной стежок.

a) Нажмите кнопки для ввода "а~f" для выбора соответствующей позиции

иглы. Система перейдет к установке следующего параметра.

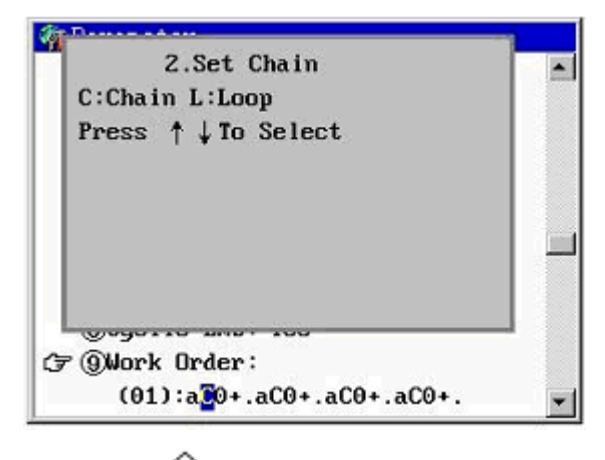

2) С помощью кнопок " , ", ", ", ", ", выберите цепной стежок (chain stitch). Нажмите , ", для вывода следующего параметра.

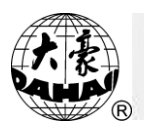

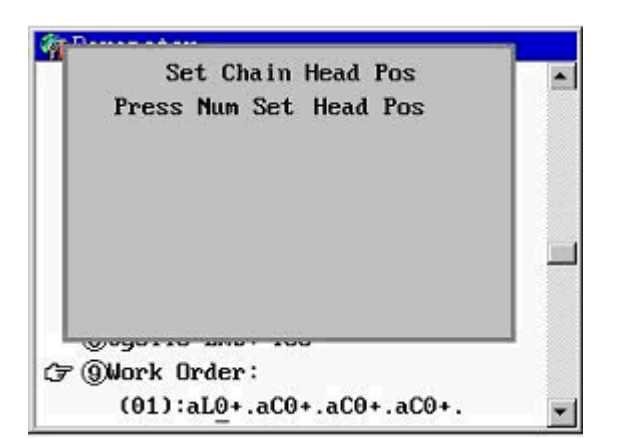

3) Введите "0~9" для выбора высоты иглы, система автоматически выведет параметры следующего стежка.

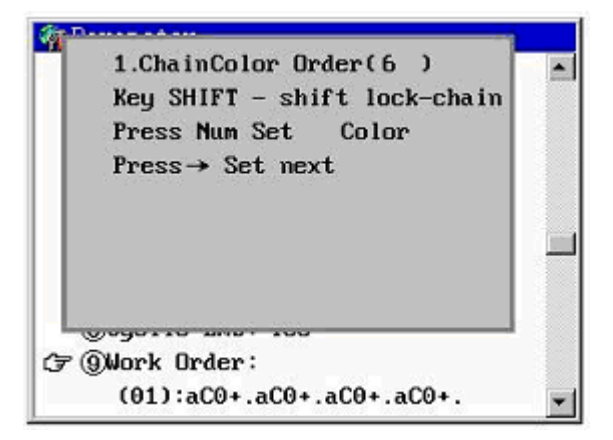

Выполнена установка первого стежка.

В этот момент вы можете нажать кнопку 🖓 дополнительных параметров последнего стежка.

Стандартная вышивка: ((Машины типа D/L не нуждаются в настройке)

Нажмите для переключения между параметрами цепной вышивки и

стандартной.

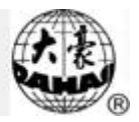

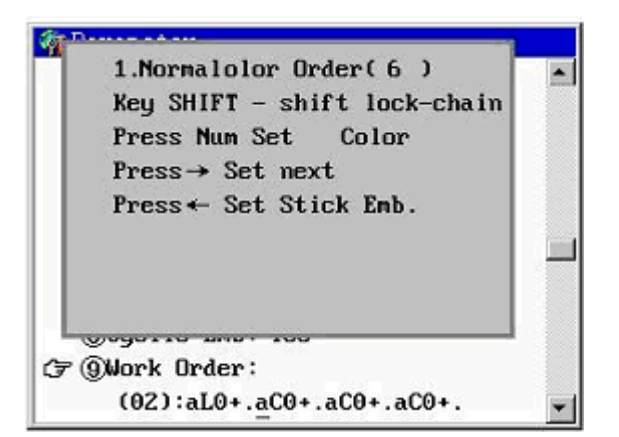

Введите номер для выбора нужной иглы. Система перейдет к настройкам первого стежка.

#### Дополнительные функции вышивки:

При установке обоих видов вышивки можно нажать кнопку 🗁 после установки параметров первого стежка для вывода параметров дополнительных функций последнего стежка.

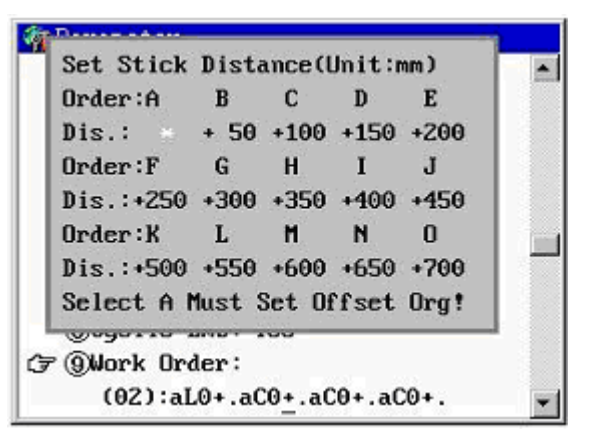

#### Настройки циклической вышивки:

Когда введены параметры первого стежка, и система перешла к установке параметров второго стежка, вы можете нажать "——," для активизации циклической вышивки.

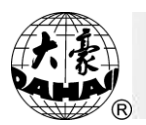

| Farancter                    |          |
|------------------------------|----------|
| 1.Normalolor Order(6)        |          |
| Key SHIFT - shift lock-chain |          |
| Press Num Set Color          |          |
| Press→ Set next              |          |
| Press ← Set Stick Emb.       |          |
|                              |          |
|                              |          |
| Repeat as the Setting: No    |          |
|                              |          |
| (⊋ @Mark Arder:              |          |
| (02):-10: -00: -00: -00:     |          |
| (03):aL0+.aC0+.aC0+.aC0+.    | <u> </u> |
|                              |          |
|                              |          |

(для отмены) или "YES" для установки циклической вышивки.

(4)T.Broken Back Sti: 0 (5)All Head Patch:

(a)Loop Fixed Stitch: 2 ③Thread Pos. Af.Br: Yes

@Patch Stitch:

## 4-7 Другие параметры

|               |                                                                              | ⇒                                |
|---------------|------------------------------------------------------------------------------|----------------------------------|
| 1. Нажмите    | """, с помощью кнопок " Ри                                                   | о "перейдите на вторую страницу. |
|               | M Parameter                                                                  |                                  |
|               | (☞ ① Chain/Loop Data Para.<br>② Chain/Loop Machine Para.                     |                                  |
|               | <ul> <li>(3) Standard Data Para.</li> <li>(4) Standard Trin Para.</li> </ul> |                                  |
|               | 5 Standard Machine Para.                                                     | ł                                |
|               | 6 Common Parameter                                                           |                                  |
|               |                                                                              |                                  |
| 2. С помо     | ощью кнопок " П Л, " выберите                                                | нужный параметр и нажмите "—,".  |
| Например, "Ch | ain/Loop Data".                                                              |                                  |
|               | MrChain Data Parameter                                                       |                                  |
|               | (☞ ①Jump To Trim: No<br>②Thr.Broken Detect: No<br>③Frame Back Pernit: No     |                                  |

No

5

(7)Thrum Af. Trimming: Cloth Upper

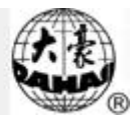

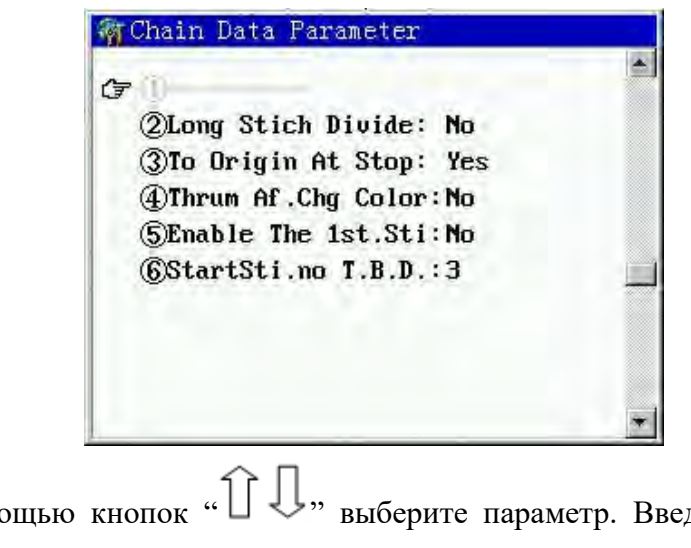

С помощью кнопок "Î I," выберите параметр. Введите значение с помощью кнопки "?".

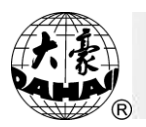

## Chapter 5 Ручные операции

Когда машина не работает, можно вручную установить некоторые параметры,

например. Положение иглы и т.п. Нажмите" <sup>♀</sup>" и " <sup>₽</sup>∪ <sup>₽</sup><sup>□</sup>" в режиме вышивки

" " для просмотра меню.

| Manual operation      | 🔀 Manual operation              |
|-----------------------|---------------------------------|
| Con Choose Head       | Gri D Chuuse Hewl               |
| (2) Stitch Sort       | <ol> <li>Stitch Sort</li> </ol> |
| (3) Needle High       | ③ Send Sequin                   |
| (4) Origin Back       | (1) Dulyin Back                 |
| 5 Stop Back           | (5) Shun Thurk                  |
| 6 D.Shaft Origin      | 6 Set Sequin Emb                |
| ⑦ Thread Pos.         | ⑦ Cancel Sequin Emb             |
| (8) Main Shaft Origin | (8) Main Shaft Origin           |
| (9) Manul Trim        | ) Manul Trim                    |

(Цепочка блесток)

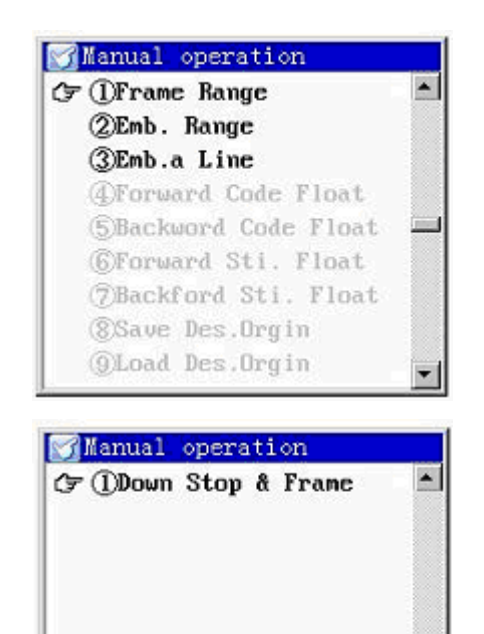

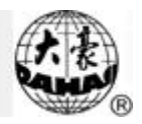

## 5-1 Выбор головки

Функция выбора головки машины в соответствии с типом вышивки.

Детали операции:

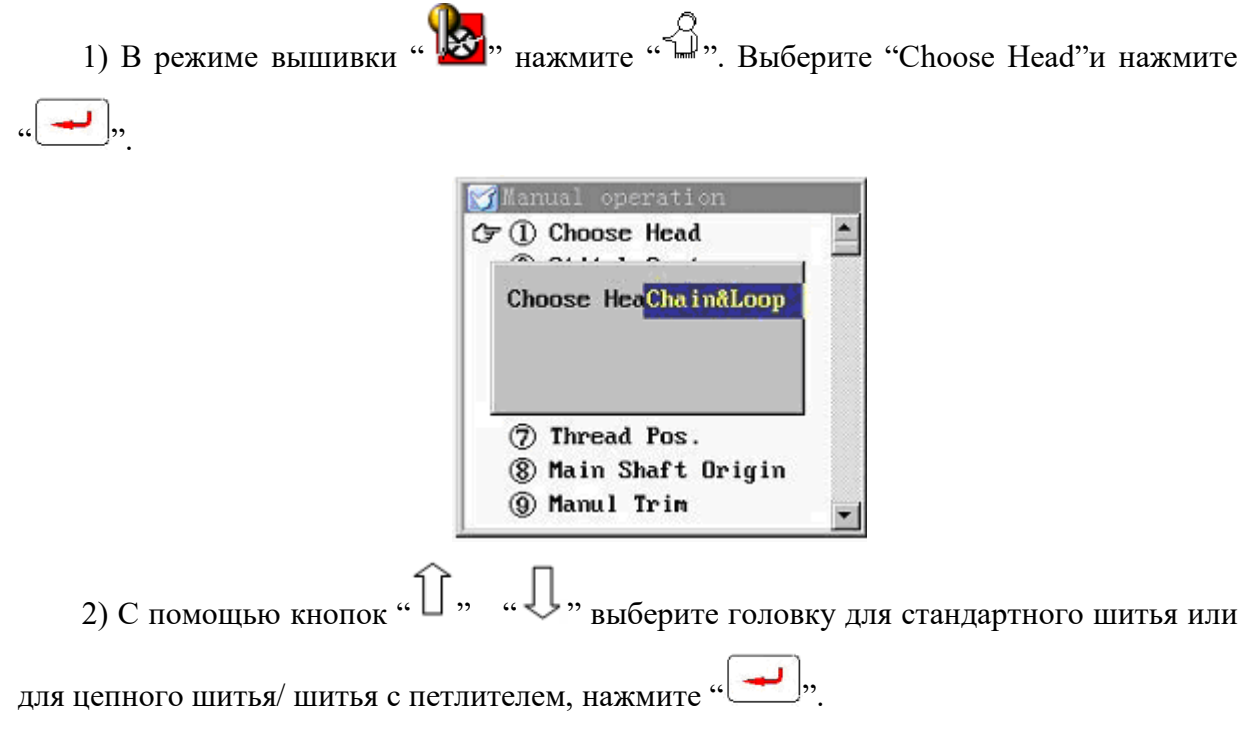

## 5-2 Вид стежка

Функция эффективна только тогда, когда выбрано цепное шитье или шитье с петлителем.

Детали операции:

1) В режиме вышивки "📴" нажмите "🚆". Выберите "Stitch Sort", нажмите

| 1  | - | 14       | 1           |
|----|---|----------|-------------|
| دد | - | <b>_</b> | <b>.</b> ,, |
|    |   |          | ₹.          |

|   | ① Choose Head          |   |
|---|------------------------|---|
| G | <li>② Stitch Sort</li> | - |
| I | * · · · · · ·          |   |
|   | Stitch Sort: Chain     |   |
|   |                        |   |
|   |                        |   |
|   |                        |   |
|   |                        |   |
|   | ⑧ Main Shaft Origin    |   |

2) С помощью кнопок " , " , " , выберите цепной стежок или стежок

петлителя, нажмите "——".

## 5-3 Высота иглы

Функция эффективна только тогда, когда выбрано цепное шитье или шитье с петлителем.

Выберите тип стежка. Установите значение высоты иглы от 0 до 9. Также с помощью кнопок " 1 , вы можете установить значение "Н" (самое высокое положение) или "L" (самое низкое положение).

Детали операции:

В режиме вышивки "<sup>1</sup>/<sup>1</sup>/<sub>1</sub>", нажмите "<sup>2</sup>/<sup>1</sup>". Выберите "Needle High", нажмите
 <sup>1</sup>/<sub>2</sub>". Экран отобразит "Input Needle High: <u>H</u>".

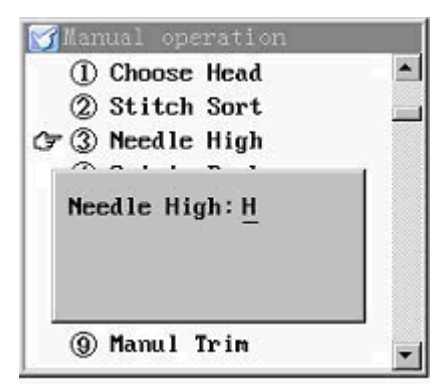

2) Введите номер "—". Во всплывающем меню значение по умолчанию - "Н". Если

вы хотите сохранить это значение, нажмите "——". Если вы хотите ввести номер 0~9, нажмите соответствующую цифру и нажмите "——".

## 5-4 Блестки

Эта опция доступна только тогда, когда система поддерживает вышивку цепочки блесток. Функция определяет правильность настройки параметров вышивки блесток, проверяет работу устройство.

Детали операции:

Когда машина находится в стоповом положении, нажмите "↓". Затем нажмите
 "↓ ↓" и выберите "Send Sequin", затем нажмите "↓".

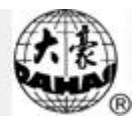

2) Появится меню "Send Sequin". Нажимайте кнопки в соответствии с подсказками системы, и из устройства подачи блесток, выступит одна. Если зажать кнопку, аппарат выдаст несколько блесток подряд.

| Manual operation                                                                                  |   |
|---------------------------------------------------------------------------------------------------|---|
| (2) Stitch Sort                                                                                   | * |
| © © Send Sequin<br>⊃Send Sequin<br>○Send Sequin<br>EscExit<br>® main snart origin<br>⑨ Manul Trim |   |

#### 5-5 Возврат к стартовой точке

Вы можете использовать эту функцию, если хотите, чтобы рамка возвращалась после завершения вышивки к стартовой точке.

Детали операции:

В режиме вышивки "<sup>1</sup> нажмите "<sup>2</sup>". Выберите пункт"Origin Back", нажмите . Затем машина вернется к стартовой точке.

#### 5-6 Возврат к позиции остановки

Если после остановки рамка была перемещена, вы можете использовать эту функцию, чтобы рамка вернулась в позицию остановки.

Детали операции:

В режиме вышивки " 📴 " нажмите " 🧘 ". Выберите пункт "Choose Head", нажмите

". Машина вернется в позицию остановки.

## 5-7 D. Возврат иглы в исходное положение

Операция возвращает иглу в исходное положение, чтобы подготовиться к следующей вышивке.

Детали операции:

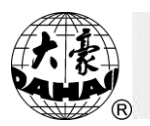

#### 5-8 Установка вышивки блесток

Функция доступна только в том случае, когда система поддерживает вышивку блесток.

Operation:

В стоповом режиме нажмите "<sup>4</sup>". Выберите пункт "Set Sequin Emb.", нажмите "• ". Устройство подачи блесток откроется, прижимная лапка остановится в верхнем положении.

#### 5-9 Позиция нити

Функция значит, что игла должна быть повернута лицевой стороной назад, а отверстие нити находится спереди. Эта операция возвращает петлитель в исходное положение. Этот параметр выполняет ту же функцию, что и кнопка ".".

В режиме вышивки "<sup>1</sup><sup>2</sup>" нажмите "<sup>1</sup>". Выберите пункт "Thread Pos.", нажмите "<sup>1</sup>". Машина возвратится в исходную позицию.

#### 5-10 Отмена вышивки блесток

Функция доступна только в том случае, когда система поддерживает вышивку блесток.

Детали операции:

```
В режиме остановки машины нажмите " . Выберите пункт "Cancel Sequin Emb.",
```

нажмите "🛃,

#### 5-11 Корректная остановка вала

Функция поворачивает основной вал в положение 35°.

Детали операции:

В режиме вышивки "<sup>1</sup><sup>2</sup><sup>2</sup>" нажмите "<sup>2</sup><sup>3</sup>". Выберите пункт "Main Shaft Origin", нажмите "<sup>2</sup><sup>3</sup>". Основной вал повернется в положение 35°. В этот момент загорится индикатор, можно запускать вышивку.

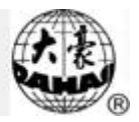

## 5-12 Проверка границ проекта

После выбора проекта для вышивки вы можете запустить эту функцию для проверки границ проекта – не выходит ли проект за рамки.

Функция доступна после выбора проекта и до запуска режима вышивки "**Ю**". Детали операции:

1) В режиме вышивки " », затем " » для перехода на вторую страницу. Выберите пункт "Frame Range" и нажмите " . После этого на экране отобразится размер проекта, и система попросит установить рамку в стартовую точку вышивки:

| 🗲 ①Frame Range    |  |
|-------------------|--|
| Single Des.Range  |  |
| X+ 0.0 Y+ 0.0     |  |
| X- 897.7 Y- 897.7 |  |
| Repeat Range      |  |
| X+ 24.0 Y+ 0.0    |  |
| X- 897.7 Y- 907.7 |  |
| Both Dir.Overlap  |  |

2) С помощью кнопок "Î I PU PD" переместите рамку в стартовую точку,

нажмите "——,", появится строка запуска операции "Frame Range".

3) Потяните рычаг вправо, рамка пройдет вдоль границ проекта.

4) Нажмите для выхода "

## 5-13 Диапазон вышивки

Функция доступна после выбора проекта и до запуска режима вышивки " 💹 ».

Вышивает границы проекта.

Детали операции:

| 1) В режиме вышивки " <b>Б</b> " нах | жмите " П", нажмите    | □□><br>е" <sup>р</sup> "для перехода на |
|--------------------------------------|------------------------|-----------------------------------------|
| вторую страницу. Выберите пункт "Етв | proider Range", нажмит | e "◀┛,".                                |

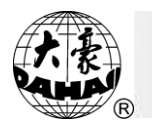

2) Система попросит ввести длину стежка: 10-60 (1=0.1 mms).

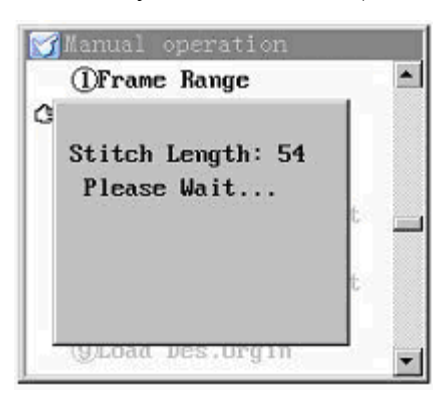

3) В следующий момент машина вернется к основному меню и перейдет в режим

вышивки " 101". Номер проекта изменится на "101".

4) Можно запустить вышивку.

## 5-14 Вышивка прямой строчки

Функция помогает позиционировать вышивку.

Функция доступна после выбора проекта и до запуска режима вышивки **Operation:** 

1) В режиме вышивки " 🔛 " нажмите " 🖓 ", перейдите на вторую страницу " Р ".

Выберите пункт "Embroider A lINE", нажмите "

2) Система запросит подтверждения первой точки вышивки. С помощью кнопок

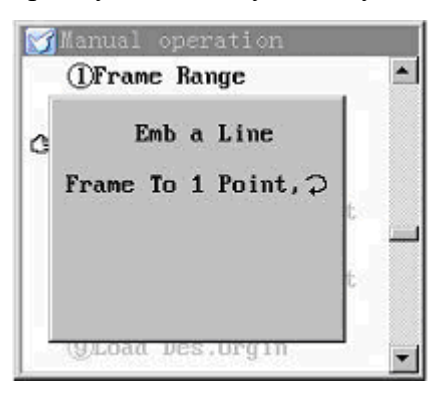

3) Система запросит подтверждения второй точки вышивки. С помощью кнопок 

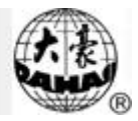

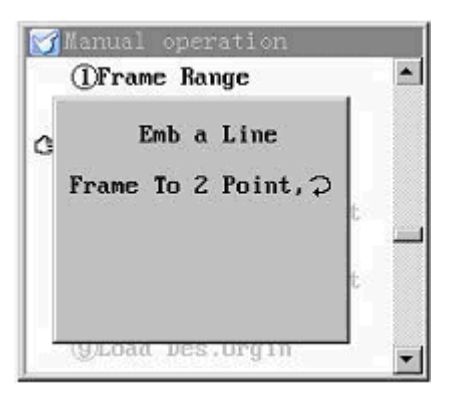

4) Выберите длину стежка: 10-60 (1=0.1 mms).

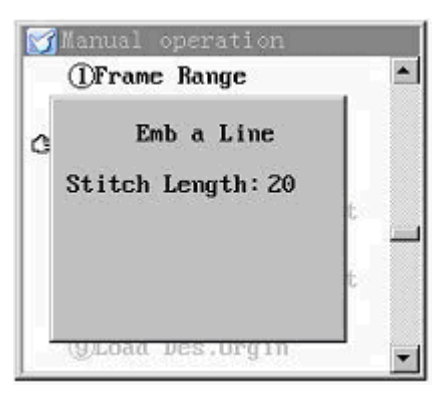

5) В следующий момент машина вернется к основному меню и перейдет в режим

вышивки " 102". Номер проекта изменится на "102".

#### 5-15 Сохранение стартовой точки вышивки

Функция сохраняет стартовую точку вышивки. Вы всегда можете начать вышивку с этой точки. Если стартовая точка сохранена, перед названием проекта появится значок

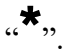

Детали операции:

#### 5-16 Загрузка сохраненной точки вышивки

Если стартовая точка текущего проекта была сохранена, эта функция поможет ее восстановить.

Детали операции:

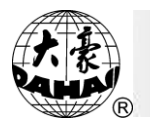

В режиме вышивки "<sup>1</sup>, нажмите "<sup>3</sup>". Выберите пункт "Load Des. Design" на второй странице. Нажмите кнопку "<sup>1</sup>. Если точка была сохранена, рамка перейдет в сохраненную позицию.

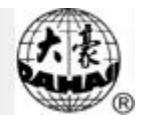

# Chapter 6 Управление проектами

## 6-1 Вывод проекта

Детали операции:

|      | 1) Нажмите" 🦉 ":   |                                                                                                    |
|------|--------------------|----------------------------------------------------------------------------------------------------|
|      |                    | Design (Free Stitch: 1585779 )                                                                                                    |
|      |                    | <ul> <li>(F) 1 Select Design</li> <li>(2) Show Memory Design</li> <li>(3) Disk Input</li> <li>(4) Delete Design</li> <li>(5) Make Des. from Emb. Des.</li> <li>(6) Edit Batch Design</li> <li>(7) Make Des.from Batch Des</li> <li>(8) Copy Design</li> <li>(9) Combine Design</li> </ul> |
|      |                    | <ul> <li>Design (Free Stitch: 1585779)</li> <li>(7 1) Divide Design</li> <li>(2) Clear All Design</li> <li>(3) Check Design</li> <li>(4) Rename FileName</li> <li>(5) Letter Design</li> <li>(6) Edit Design</li> <li>(7) Expand Santin</li> </ul>                                        |
|      | 2) Для переключени | я между страницами нажимайте " РU РD ".                                                                                                    |
|      | 3) Для выбора опци | й нажимайте " î , " " " , " " " " для перехода в подменю.                                                                                                    |
| 6-2  | Выбор проекта дл   | я вышивки                                                                                                    |
| Дета | ли операции:       |                                                                                                    |

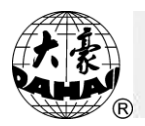

| ⟨͡͡͡͡͡͡͡͡͡͡͡͡͡͡͡͡͡ː (J) Select Design |   |
|---------------------------------------|---|
| ② Show Memory Design                  |   |
| ③ Disk Design No.:                    |   |
| ④ Delet                               |   |
| 5 Make                                |   |
| ⑥ Edit ⊃ Choose Design                |   |
| ⑦ Make                                |   |
| ③ Copy Design                         |   |
| ③ Combine Design                      |   |
|                                       | * |
| 1                                     |   |

3) Если номер проекта неизвестен, нажмите кнопку "—", откроется меню выбора экрана.

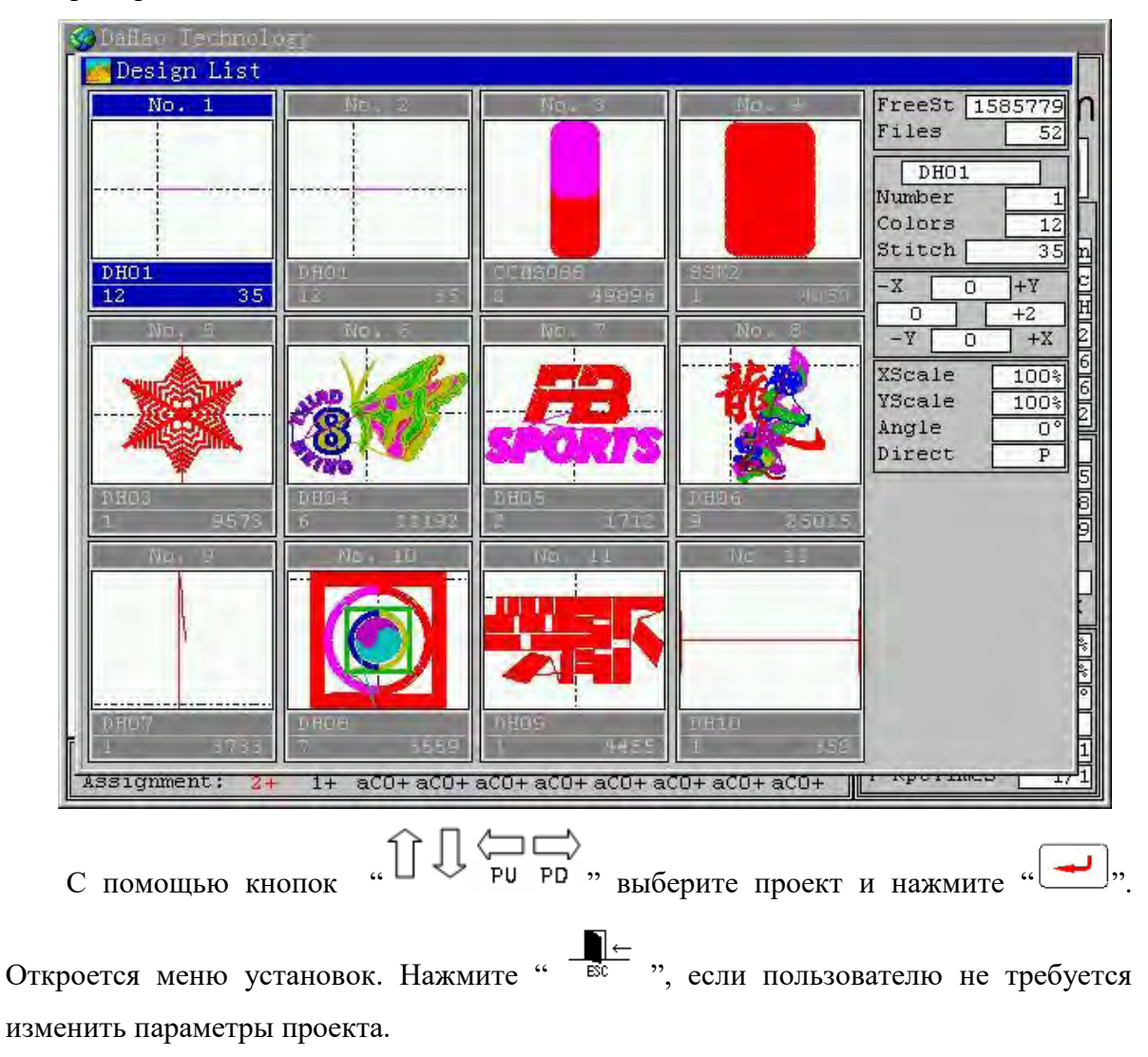

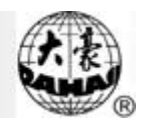

## 6-3 Просмотр проекта

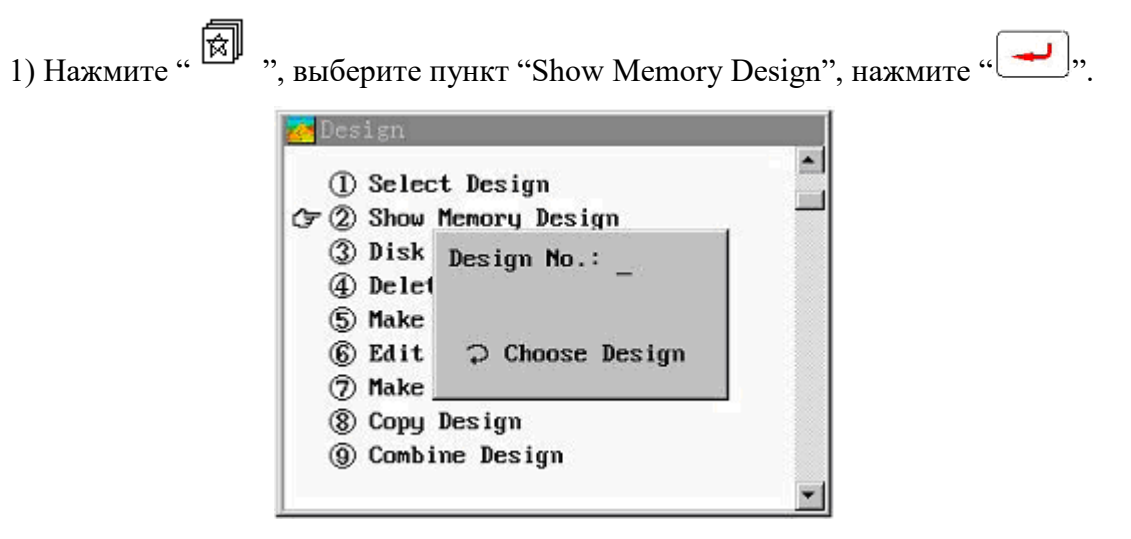

2) если номер проекта известен, введите его. Если неизвестен, нажмите "—,", откроется меню просмотра проектов.

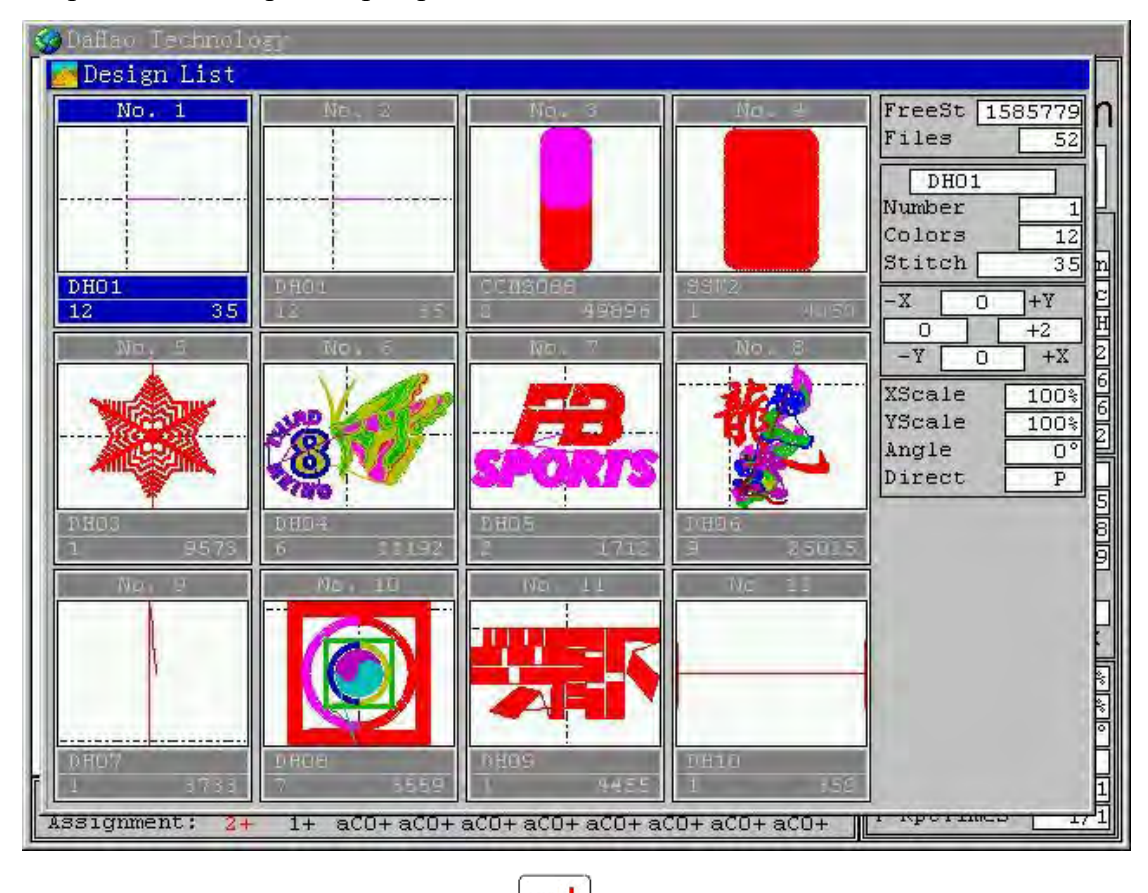

3) Выберите проект, нажмите "

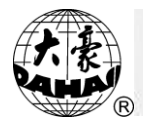

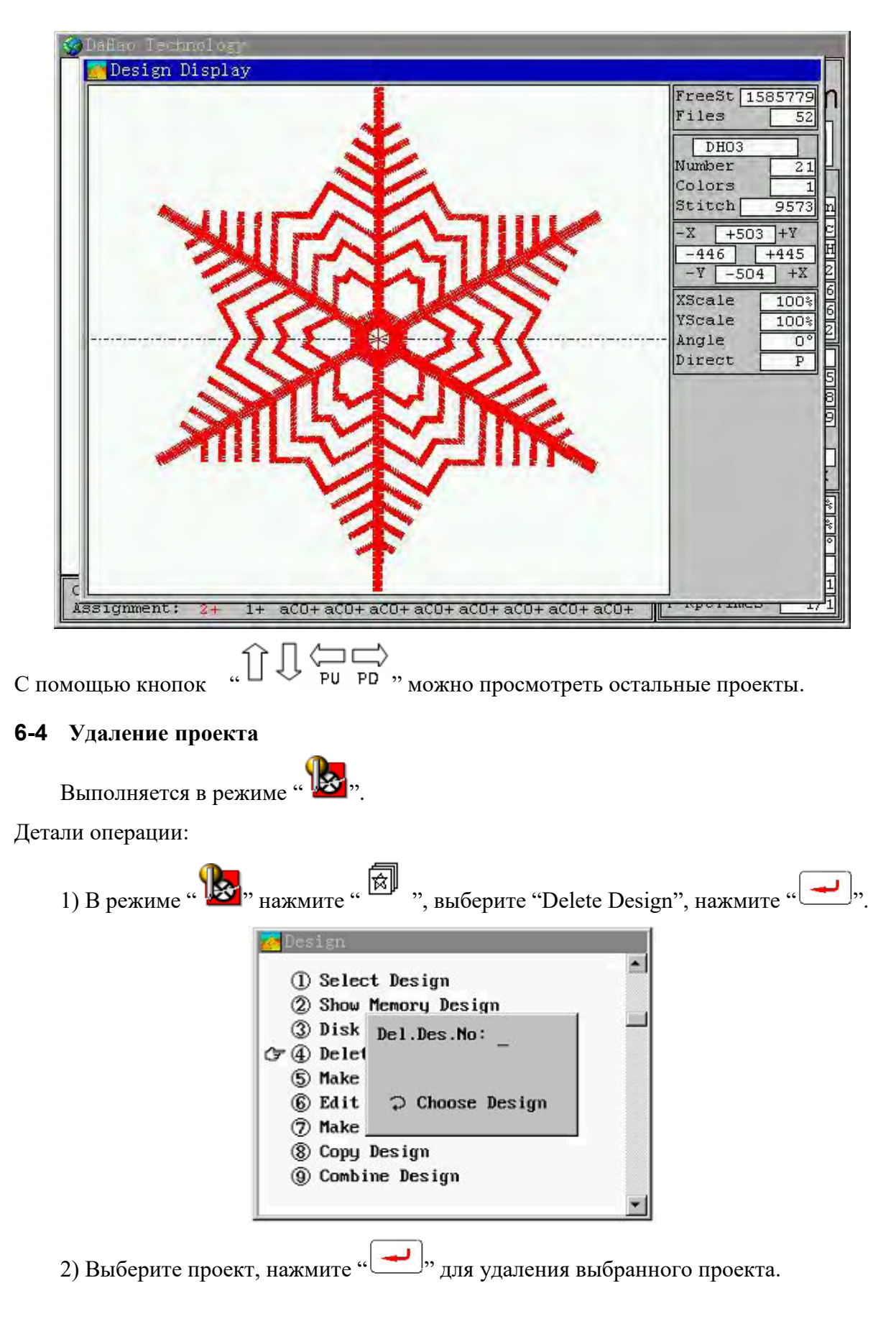

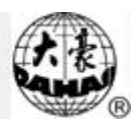

## 6-5 Копирование проекта

Детали операции:

1) Нажмите " 🕅 ", выберите "Copy Design", нажмите " 🖵 ".

2) Выберите проект и нажмите " . Если такого же имени проекта не существует система сохранит проект. В противном случае система предложит минимальный свободный номер проекта.

| ① Se                                 | lect Design                                                                                           |  |
|--------------------------------------|----------------------------------------------------------------------------------------------------|--|
| (2) SI<br>(3) Di<br>(4) De<br>(5) Ma | Old No.: 4<br>New No.: 58<br>FileName: SSF2                                                           |  |
| 6 Ei<br>7 Ma<br>7 8 Ci<br>9 Ci       | A B C D E F G H I<br>J K L M N O P Q R<br>S T U V W X Y Z 0<br>1 Z 3 4 5 6 7 8 9<br>⇔Choose, ⊃Confirm |  |

#### 6-6 Комбинированный проект

Комбинированный проект объединяет в себе два готовых проекта. "Design Interval" – расстояние между проектами в комбинированном проекте.

Детали операции:

1) Нажмите " , выберите "Combine Design", нажмите " .

2) Выберите первый проект, нажмите " — " для подтверждения. Система попросит выбрать второй проект. Затем система отобразит минимальный свободный номер проекта для нового проекта.

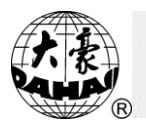

| 0.0              |                   |  |
|------------------|-------------------|--|
| (1) St<br>(2) St | Old No. 1: 2      |  |
| (2) JI           | 01d No. 2: 8      |  |
| () De            | New No.: 59       |  |
| (5) Ma           | FileName: PQ_     |  |
| (6) Eć           | ABCDEFGHI         |  |
| (7) Ma           | J K L M N O P 🗓 R |  |
|                  | STUVWXYZO         |  |
| (a) u            | 123456789         |  |

3) Если вы хотите использовать новый номер проекта, введите его с помощью числовых кнопок и нажмите "——". Система попросит ввести значение интервала между проектами. С помощью числовых кнопок введите значение по осям X/Y (-999.9mm ~ +999.9mm). Нажмите "——", машина начнет объединение проектов.

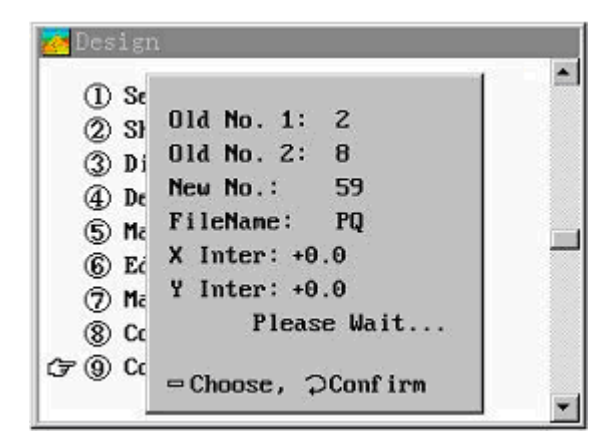

## 6-7 Разделение проекта

Разделение проекта на два проекта и сохранение их в памяти машины. Детали операции:

1) Нажмите " 🕅 ", выберите пункт "Divide Design" на второй странице. Нажмите (,,

2) Система попросит ввести номер проекта, который надо разделить. Затем система попросит ввести разделительные стежки. Введите номер стежка, расположенного в точке разделения, нажмите ", , система отобразит свободный номер для названия проекта. Подтвердите имя проекта или введите собственное. Затем система попросит

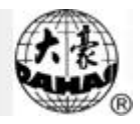

"[**--**],,

ввести номер первого проекта. Нажмите кнопку "

| ~ (1) Di     |                   | - |
|--------------|-------------------|---|
| 0 0          | 01d No.: 4        |   |
| (a) (i)      | Div Stitch: 185   |   |
| () Re        | New No. 1: 60     |   |
| ⊕ ne<br>⑤ Le | FileName 1: DH    |   |
| 6 Ed         | A B C D E F G 🖪 I |   |
| () E         | JKLMNOPQR         |   |
| @ w          | STUVWXYZO         |   |
|              | 123456789         |   |
|              | = Choose, Confirm |   |

3) Затем система попросит ввести номер второго проекта. Нажмите Система разделит проект и вернется к стартовому меню.

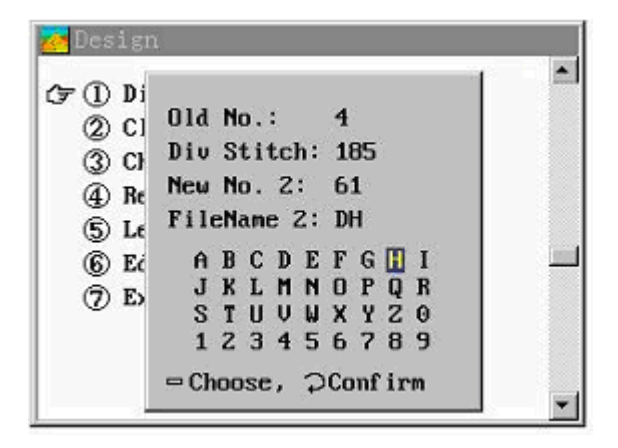

**6-8** Удаление всех проектов из памяти машины Детали операции:

1) В режиме вышивки " ?" нажмите " ?", на второй странице выберите "Clear All Design". Нажмите " .

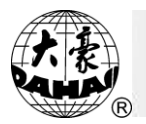

| 1 Divide Design          | -   |
|--------------------------|-----|
| () Clear All Design      |     |
| ③ Cher * *               | r – |
| ④ Ren clear all designNo |     |
| 5 Let                    |     |
| 6 Edit Design            | · 🗖 |
| () Expand Santin         |     |
|                          |     |
|                          |     |

2) Выберите с помощью кнопок "Î I ""Yes", если вы действительно хотите

удалить проекты, нажмите "→". Нажмите "→ ЗС " для отмены удаления.

## 6-9 Проверка проекта

Детали операции:

1) Нажмите " ", на второй странице выберите "Check Design"., нажмите (,

2) Введите имя проекта. Система проверит проект, если он верен, появится сообщение "Design Right". Если в нем существуют какие либо ошибки, то появится сообщение "Design Wrong".

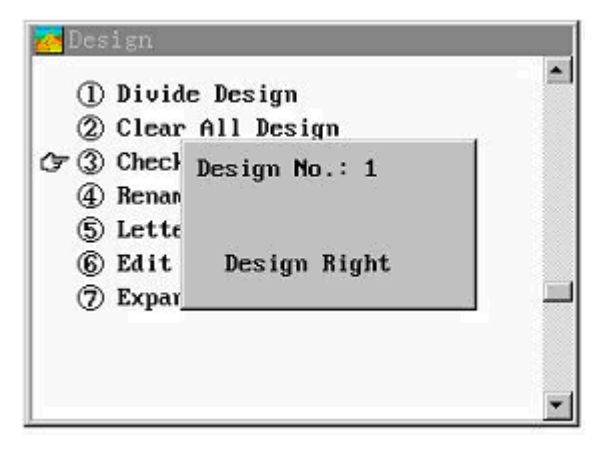

## 6-10 Переименование файла

Детали операции:

1) Нажмите " ", выберите на второй странице пункт "Divide Design".

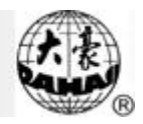

# Нажмите "—,".

2)Выберите нужный проект, нажмите "——,". Введите новое имя проекта.

| (1) Di<br>(2) Cl<br>(2) Cl | Design No.: 6<br>FileName: DH04 |
|----------------------------|---------------------------------|
| 37 ④ Re                    | _                               |
| (5) Le                     |                                 |
| (6) Ec                     | ABCDEFGHI                       |
| D E                        | JKLM 🚺 OPQR                     |
| · · ··                     | STUVWXYZO                       |
|                            | 123456789                       |
|                            | ⇔Choose, ⊃Confirm               |

# 6-11 Буквы

Оператор может создать надпись.

Детали операции:

1) Нажмите " , на второй странице выберите пункт "Letter Design". Нажмите

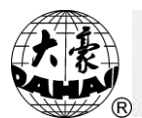

| Valid Keys<br>1,2: angle<br>3,4: XScale<br>5,6: YScale<br>7,8: Char<br>9,0: Font<br>Arrow: Move<br>ESC: exit<br>Char Param:<br>Character:<br>NOPQRSTUVWXYZ<br>Font:<br>Width:<br>Height:<br>X Posi:<br>Y Scale:<br>X Scale:<br>Y Scale:<br>Color:<br>NOPQRSTUVWXYZ<br>NOPQRSTUVWXYZ<br>NOPQRSTUVWX<br>NOPQRSTUVWXYZ<br>NOPQRSTUVWX<br>NOPQRSTUVWX<br>NOPQRSTUVWX<br>NOPQRSTUVWX<br>NOPQRSTUVWX<br>NOPQRSTUVWX<br>NOPQRSTUVWX<br>NOPQRSTUVWX<br>NOPQRSTUVWX<br>NOPQRSTUVWX<br>NOPQRSTUVWX<br>NOPQRSTUVWX<br>NOPQRSTUVWX<br>NOPQRSTUVWX<br>NOPQRSTUVWX<br>NOPQRSTUVWX<br>NOPQRSTUVWX<br>NOPQRSTUVWX<br>NOPQRSTUVWX<br>NOPQRSTUVX<br>NOPQRSTUVX<br>NOPQ                                                                                                    | 😨 Daffao - Leennole 🛒                                                                                                    |                                                                                                    | - |
|----------------------------------------------------------------------------------------------------|----------------------------------------------------------------------------------------------------|----------------------------------------------------------------------------------------------------|---|
| Valid Keys<br>1,2: angle<br>3,4: XScale<br>5,6: YScale<br>7,8: Char<br>9,0: Font<br>Arrow: Move<br>ESC: exit<br>Character:<br>Noper<br>Character:<br>Noper<br>STUV<br>Width:<br>Height:<br>X Posi:<br>Y Scale:<br>Y Scale:<br>Y Scale:<br>Noper<br>Stuv<br>Noper<br>Stuv<br>Stuv | DESIGN & LETTER F                                                                                                    | ATTERN                                                                                                    |   |
|                                                                                                    | Valid Keys 1,2: angle 3,4: XScale 5,6: YScale 7,8: Char 9,0: Font Arrow: Move ESC: exit Char Param: Character: Number: Font: Width: Height: X Posi: Y Posi: X Scale: Y Scale: Ingle: Color: C | Letter Emb<br>Input: ABCDEFG<br>A B C D E F G H I J K L M<br>N O P Q R S T U V W X Y Z<br>a b c d e f g h i j k l m<br>n o p q r s t u v w x y z<br>D 1 2 3 4 5 6 7 8 9 ! 2 |   |

2) Выберите буквы (максимум 20 символов). Вы можете нажать "СL" для отмены

| Valid Keys                | 4119260                   |  |
|---------------------------|---------------------------|--|
| 1,2: angle<br>3,4: XScale |                           |  |
| 5,6: 15cale<br>7,8: Char  | Set Letter Pattern        |  |
| Arrow: Move               | Arrange:   Horizontal     |  |
| ESC: exit                 | CharForm: 1 (1~28)        |  |
| Char Param:               | X Scale: 100 % (50 ~200)  |  |
| Character:                | Y Scale: 100 % (50 ~ 200) |  |
| Font:                     | Density: [100 (50~200)    |  |
| Width:                    | V Spece 0 ( 1000-1000)    |  |
| X Posi:                   | Y Space: 0 (~1000~1000)   |  |
| Y Posi:                   | Angle: $0^* (0 \sim 359)$ |  |
| X Scale:                  | and the second            |  |
| Angle:                    |                           |  |
| Color:                    |                           |  |

"Arrange": способ расположение букв: по горизонтали, по вертикали и по дуге. "CharForm": форма букв (всего 28 видов)

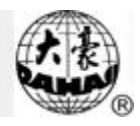

"X Scale": увеличить или уменьшить ширину надписи "Y Scale": увеличить или уменьшить ширину надписи "Density": расстояние между буквами "Color": цвет всей надписи или каждой буквы "X Space": расстояние между буквами по горизонтали "Y Space": расстояние между буквами по вертикали "Angle": поворот всей надписи

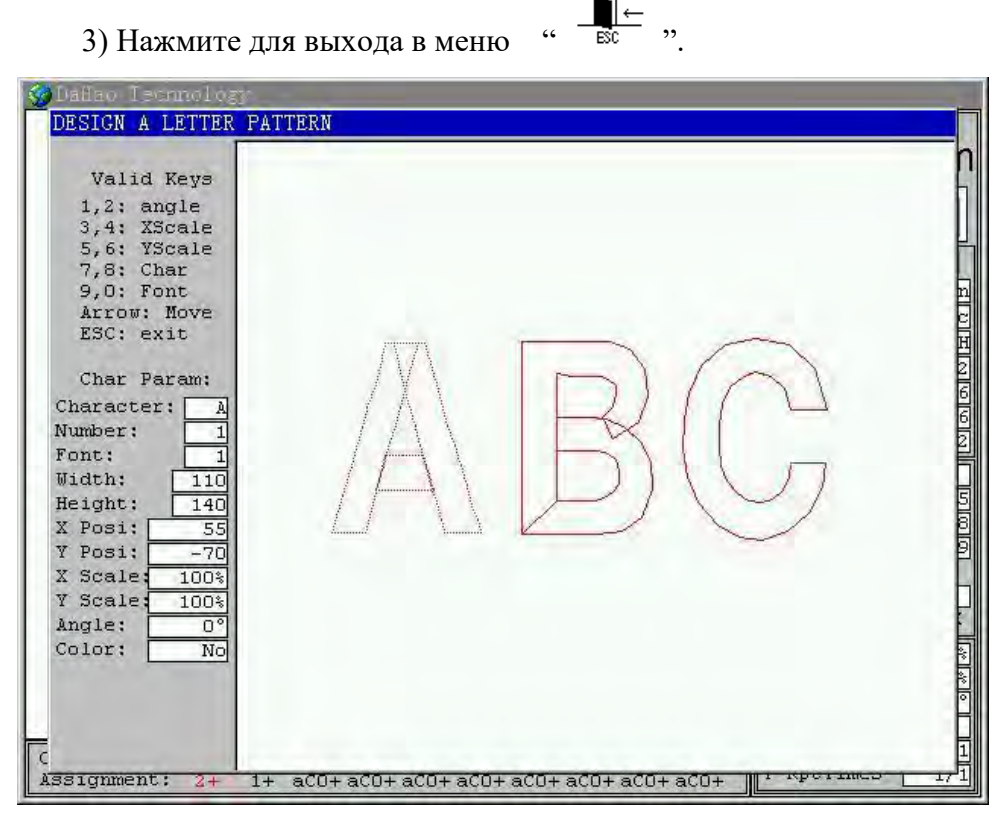

◆ C помощью числовых кнопок настройте вид букв и всей надписи в целом.

4) Нажмите " <sup>⊥</sup> <sup>⊥</sup> <sup>⊥</sup>, система спросит сохранить ли проект. Выберите "No", чтобы выйти без сохранения, или выберите "Yes", чтобы сохранить проект. Введите имя проекта.

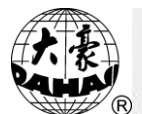

| Daffao Tecnnolog<br>DESIGN & LETTER                                                                                                    | FWTTERN                                                                                                    |
|----------------------------------------------------------------------------------------------------|----------------------------------------------------------------------------------------------------|
| Valid Keys<br>1,2: angle<br>3,4: XScale<br>5,6: YScale<br>7,8: Char<br>9,0: Font<br>Arrow: Move<br>ESC: exit<br>Char Param:<br>Character: A<br>Number: 1<br>Font: 1<br>Width: 110<br>Height: 140<br>X Posi: 55<br>Y Posi: -70<br>X Scale: 100%<br>Y Scale: 100%<br>No<br>Color: No                                                                                                    | LETTER DESIGN<br>Generate Design? Tes<br>1+ aC0+aC0+aC0+aC0+aC0+aC0+aC0+aC0+aC0+aC0+                                                                                                    |
| Valid Keys<br>1,2: angle<br>3,4: XScale<br>5,6: Save De<br>7,8: (Save De<br>7,8: (Save De<br>7,8: (Char 1<br>Char 1<br>Charact(<br>Number:<br>Font:<br>Width:<br>Height:<br>X Posi:<br>Y Posi:<br>X Scale<br>Y Scale<br>Y | sign         Mem. No. : 61         Mem. Name.: ABC         A B C D E F G H I         J X L M O P Q R         S T U V W X Y Z O         1 2 3 4 5 6 7 B 9         = Choose, Confirm         1+ aco+ aco+ aco+ aco+ aco+ aco+ aco+ aco |

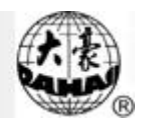

# 6-12 Редактирование проекта

Детали операции:

| 1) Нажмите " | ", на вто | орой страни | це выбери | те "Edit                                                                                                    | Design' | ?. Нажмите " |
|--------------|-----------|-------------|-----------|----------------------------------------------------------------------------------------------------|---------|--------------|
|              | Edit Pat  | tern        |           |                                                                                                    |         |              |
|              | STI       | CODE        | Х         | la la companya da companya da companya da companya da companya da companya da companya da companya da companya | Y       |              |
|              |           |             |           |                                                                                                    |         |              |
|              |           |             |           |                                                                                                    |         |              |
|              |           |             |           |                                                                                                    |         |              |
|              |           |             |           |                                                                                                    |         |              |
|              |           | Edit Patter | n         |                                                                                                    |         |              |
|              |           | Edit & New  | Design?   | Yes                                                                                                    |         |              |
|              |           |             |           |                                                                                                    |         |              |
|              |           |             |           |                                                                                                    |         |              |
|              |           |             |           |                                                                                                    |         |              |
|              |           |             |           |                                                                                                    |         |              |
|              |           |             |           |                                                                                                    |         |              |
|              | 0         | ESC or      | S KEA DC  | OTHERS                                                                                                    |         |              |

| Edit Pat | tern            |           | <u>n</u> |
|----------|-----------------|-----------|----------|
| STI      | CODE            | х         | Y        |
|          |                 |           |          |
|          | Input Design    |           |          |
|          | Mem. No. : 61   |           |          |
|          | Mem. Name.: NO_ | - 10      |          |
|          | ARCDEEG         | ч. т.     |          |
|          | JKLMNOH         | PQR       |          |
|          | STUVWXY         | 1 Ż 0     |          |
|          | 1234567         | 89        |          |
|          | ⇔Choose, ⊋Con   | firm      |          |
|          |                 |           |          |
|          | ESC OF 2 KE     | Y DO OTHE | (RS II   |

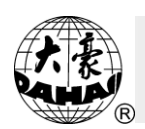

# Chapter 7 Удаление CL

# 7-1 Сброс счетчика стежков

Детали операции:

| 1) Нажмите "С                      | L", затем "——" для вывода "Clear Stitch Count".                     |  |  |  |
|------------------------------------|---------------------------------------------------------------------|--|--|--|
|                                    | Manual operation<br>(7 ①Clear Count Stitch<br>②Clr Frame Coordinate |  |  |  |
|                                    |                                                                     |  |  |  |
| 2) Нажмите "——", значение будет 0. |                                                                     |  |  |  |

# 7-2 Сброс координат рамки

Детали операции:

1) Нажмите "CL", выберите "Clr Frame Coordinate", нажмите "

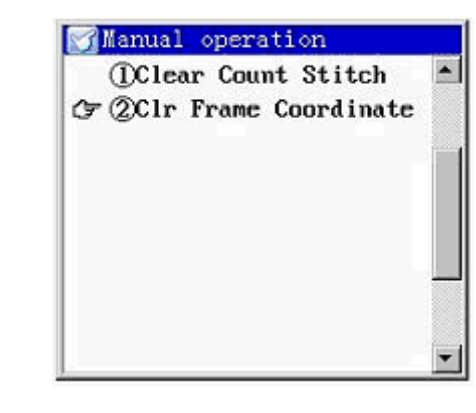

2) Нажмите "[], значение будет 0.

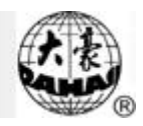

| No | Параметры                         | Выбор значения              | По умолчанию |
|----|-----------------------------------|-----------------------------|--------------|
| 1  | Размер                            | 50 - 200%                   | 100%         |
| 2  | Направление                       | 8 направлений               | Р            |
| 3  | Угол поворота                     | 0 ~ 89°                     | 0            |
| 4  | Приоритет                         | X,Y                         | X prior      |
| 5  | Количество повторений             | 1~99                        | 1            |
| 6  | Интервал                          | - 999.9 ~<br>+999.9mm       | 0            |
| 7  | Точка смещения                    | Yes , No                    | No           |
| 8  | Циклическая вышивка               | Yes , No                    | No           |
| 1  | Обрезка нити                      | No , 1~7                    | 7            |
| 2  | Сообщение о разрыве нити          | Yes , No                    | Yes          |
| 3  | Перемещение рамки назад           | Yes , No                    | No           |
| 4  | Обрыв нижнего стежка              | 0~8                         | 6            |
| 5  | Все головки в режиме<br>штопки    | Yes , No                    | No           |
| 6  | Величина стежков                  | 0~8                         | 5            |
| 7  | Очистка                           | Cloth Upper、<br>Cloth Under | Cloth Under  |
| 8  | Закрепочные стежки                | 0~15                        | 2            |
| 9  | Фиксация нити при обрыве          | Yes, No                     | Yes          |
| 11 | Разделение длинных<br>стежков     | No , 4~12                   | No           |
| 12 | Возврат к стартовой точке         | Yes, No                     | Yes          |
| 13 | Автоматическая смена цвета        | Yes, No                     | No           |
| 14 | Включить первый стежок            | Yes, No                     | No           |
| 15 | T.B.D.                            | 0~15                        | 3            |
| 1  | Количество закрепочных<br>стежков | 1~9                         | 3            |
| 2  | Максимальная скорость             | 500 ~ 650rpm                | 500          |
| 3  | Остановка                         | 0~6                         | 3            |
| 4  | Скорость                          | 1~5                         | 3            |

Chapter 8 Лист параметров

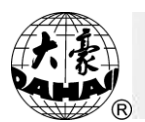

| No | Параметры                                | Выбор значения          | По умолчанию |
|----|------------------------------------------|-------------------------|--------------|
| 5  | Номер петлителя                          | 1~12                    | 6            |
| 6  | Номер головки                            | 1~24                    | 10           |
| 7  | Перемещение рамки                        | 1~10                    | 3            |
| 8  | Стартовый угол                           | 1~10                    | 3            |
| 9  | Обрезка нити                             | Manual, auto, off       | Manual       |
| 12 | Режим вышивки блесток                    |                         | Wh Double Sq |
| 13 | Автостарт вышивки блесток                | Yes, No                 | No           |
| 14 | Номер иглы для вышивки<br>блесток        |                         | Sw11.7°      |
| 15 | Режим                                    | Yes, No                 |              |
| 16 | Самая низкая скорость основного вала     | 80 ~ 150rpm             | 80           |
| 2  | Детектор разрыва нити                    | Yes, No                 | Yes          |
| 3  | Разрыв стежка                            | 0~8                     | 3            |
| 4  | Стежок штопки                            | 0~8                     | 5            |
| 5  | Treat After Darn                         | Normal, Reduce,<br>Stop | Normal       |
| 1  | Авто обрезка нити                        | Yes, No                 | No           |
| 2  | Длина нити после обрезки                 | 1~4                     | 2            |
| 3  | Действия после обрезки<br>нити           | See notes               | No Action    |
| 4  | Блокировка перед обрезкой                | Yes, No                 | Yes          |
| 5  | Блокировка после обрезки                 | 0,1,2                   | 2            |
| 6  | Скорость обрезки нити                    | 80~150                  | 80           |
| 8  | Стартовая скорость после<br>обрезки нити | 60 ~ 150                | 60           |
| 9  | Низкая скорость                          | 1~9                     | 3            |
| 10 | Проверка обрезки нити                    | Yes, No                 | Yes          |
| 13 | Обрезка нити при смене<br>цвета          | Yes, No                 | No           |
| 1  | Макс. скорость                           | 650 ~ 850               | 700          |
| 2  | Мин. скорость                            | 400 , 450               | 450          |

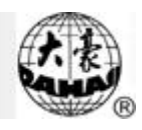

| No | Параметры                                   | Выбор значения                        | По умолчанию |
|----|---------------------------------------------|---------------------------------------|--------------|
| 3  | Длина стежка при сдвиге                     | 3~6                                   | 6            |
| 4  | Угол положения рамки                        | See notes                             | F2/250       |
| 5  | Макс. скорость при<br>переходе              | 400 ~ 750                             | 500          |
| 6  | Стартовая скорость                          | 80~150                                | 80           |
| 7  | Стартовая низкая скорость                   | 1~9                                   | 3            |
| 8  | Ускорение                                   | 1 ~ 10                                | 5            |
| 9  | Регулировка скорости                        | 1~5                                   | 3            |
| 10 | Настройки основного вала                    | 0~30                                  | 0            |
| 11 | Настройка стоповой позиции.                 | 0~6                                   | 3            |
| 12 | Иглы                                        | 3~12                                  | 6            |
| 14 | Режим блесток                               |                                       | Off          |
| 15 | Подача 1й блестки                           | See notes                             | Off          |
| 16 | Подача последней блестки                    | Ditto                                 | Off          |
| 17 | Скорости подачи блесток                     | 300 ~ 850                             | 600          |
| 18 | Скорость авто старта при<br>вышивке блесток | Yes, No                               | No           |
| 19 | Настройка остановки<br>вышивки блесток      | 0~30                                  | 3            |
| 20 | Расстояние между<br>головками<br>(0.1mm)    | 1500 ~ 4500                           | 2300         |
| 21 | Разрыв нити                                 | 1~3                                   | 1            |
| 22 | Авто поднятие лапки при<br>разрыве          | Yes, No                               | Yes          |
| 24 | Индикатор блесток                           | Not Detect ,Down<br>Detect ,Up Detect | Not Detect   |
| 26 | Подача блесток                              | Motor, Valve                          | Valve        |
| 27 | Основной вал                                | Has, None                             | Has          |

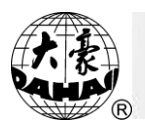

| No | Параметры                             | Выбор зна | чения | По умолчанию |
|----|---------------------------------------|-----------|-------|--------------|
| 1  | Авто возврат к стартовой<br>точке     | Yes, N    | 0     | No           |
| 4  | Быстрое ручное перемещение рамки      | 0~9       |       | 5            |
| 5  | Медленное ручное<br>перемещение рамки | 0~9       |       | 5            |
| 8  | DIP1                                  | 0~15      |       | 10           |
| 9  | DIP 2                                 | 0~10      |       | < 5          |
| 10 | DIP 3                                 | 0~5       |       | ≥ 1          |
| 11 | DIP 4                                 | 0~10      |       | 1            |
| 12 | DIP 5                                 | 0~2       |       | 0            |

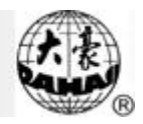

# **Appendix I : Error Information Table**

| Код | Наименование            | Решение                                |
|-----|-------------------------|----------------------------------------|
| 1   | Ошибка диска            | Перезагрузите диск                     |
| 2   | Ошибка типа диска       | Перезагрузите диск                     |
| 3   | Нет диска               | Вставьте диск                          |
| 4   | Защита от записи        | Откройте защищенный проект на          |
|     |                         | диске.                                 |
| 5   | Ошибка директории диска | Память заполнена, замените диск        |
| 6   | Диск заполнен           | Память заполнена, замените диск        |
| 7   | Ошибка формата диска    | Перезагрузите диск                     |
| 9   | Не введено имя файла    | Введите имя файла                      |
| 11  | Не установлен режим     | Нажмите кнопку подтверждения           |
|     | вышивки                 | вышивки для перехода к следующему      |
|     |                         | режиму                                 |
| 12  | Ошибка возврата         | Рамка не может вернутся к стартовой    |
|     |                         | точке                                  |
| 13  | Параметр не подтвержден | Подтвердите введенные изменения и      |
|     |                         | выйдите из этого режима вышивки        |
| 14  | Потеря параметров       | Ошибка аккумулятора основной платы     |
| 15  | Потеря проекта          | Ошибка аккумулятора основной платы     |
| 16  | Нет проекта в памяти    | Нет проекта в памяти машины            |
|     | машины                  |                                        |
| 17  | Количество проектов     | Удалите некоторые проекты              |
|     | достигло предела        |                                        |
| 18  | Проект не существует    | Введенный номер не существует.         |
|     |                         | Введите номер повторно.                |
| 19  | Не хватает памяти       | Удалите несколько проектов из памяти   |
| 20  | Запрет возврата         | Если есть потребность возврата рамки,  |
|     |                         | установите "Frame Back Permit" как yes |

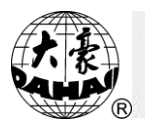

| Код | Наименование             | Решение                               |  |
|-----|--------------------------|---------------------------------------|--|
| 50  | Ошибка кода              | Проверьте код                         |  |
| 51  | Ошибка позиции остановки | Основной вал остановлен неправильно,  |  |
|     |                          | используйте функцию "Main shaft       |  |
|     |                          | origin"                               |  |
| 52  | Предел рамки             | Рамка достигла предела перемещения    |  |
| 53  | Ошибка перемещения рамки | Не удается пошагово переместить       |  |
|     |                          | рамку                                 |  |
| 54  | Ошибка смены цвета       | Не хватает игл                        |  |
| 55  | Ошибка смены цвета       | Смена цвета произошла не в            |  |
|     |                          | назначенное время                     |  |
| 56  | Ошибка возврата          | Ошибка возврата                       |  |
| 57  | Ошибка позиции иглы      | Ошибка позиции иглы                   |  |
| 58  | Ошибка основного мотора  | Основной вал не вращается, проверьте  |  |
|     |                          | мотор и сигнал                        |  |
| 59  | Ошибка смены цвета       | Двигатель смены цвета работает в      |  |
|     |                          | обратном направлении                  |  |
| 60  | Предел рамки             | Предел рамки                          |  |
| 64  | Превышение лимита цвета  | Номер петлителя введен неверно.       |  |
| 65  | Ошибка смены цвета       | Петлитель не переместился, механизм   |  |
|     |                          | поврежден                             |  |
| 66  | Ошибка возврата          | Реостат не достиг правильного         |  |
|     |                          | положения                             |  |
| 67  | Ошибка позиции иглы      | Реостат не достиг правильного         |  |
|     |                          | положения                             |  |
| 74  | Не установлены ножницы   | Триммер не найден                     |  |
| 75  | Ошибка обрезки нити      | Триммер не сработал в нужное время    |  |
| 78  | D ошибка вала двигателя  | D мотор не работает                   |  |
| 79  | D ошибка позиции вала    | D мотор не работает                   |  |
| 83  | Ошибка данных            | Используйте функцию связи для         |  |
|     |                          | тестирования последовательного порта. |  |

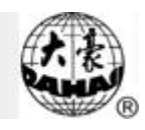

| Код | Наименование            | Решение                            |
|-----|-------------------------|------------------------------------|
| 84  | Ошибка мотора           |                                    |
| 85  | Ошибка мотора           |                                    |
| 86  | Переключатель сломан    | Переключатель сломан               |
| 89  | Ошибка позиции хукера   | Ошибка позиции                     |
| 91  | Ошибка связи            |                                    |
| 101 | Ошибка иглы для вышивки | Исправьте положение иглы или       |
|     | блесток                 | настройки вышивки блесток          |
| 102 | Устройство блесток не   | Вручную опустите устройство подачи |
|     | работает                | блесток                            |
| 103 | Ошибка мотора           | Ошибка мотора                      |
| 150 | Не найдено устройство   | Не найден USB диск                 |

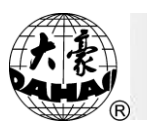

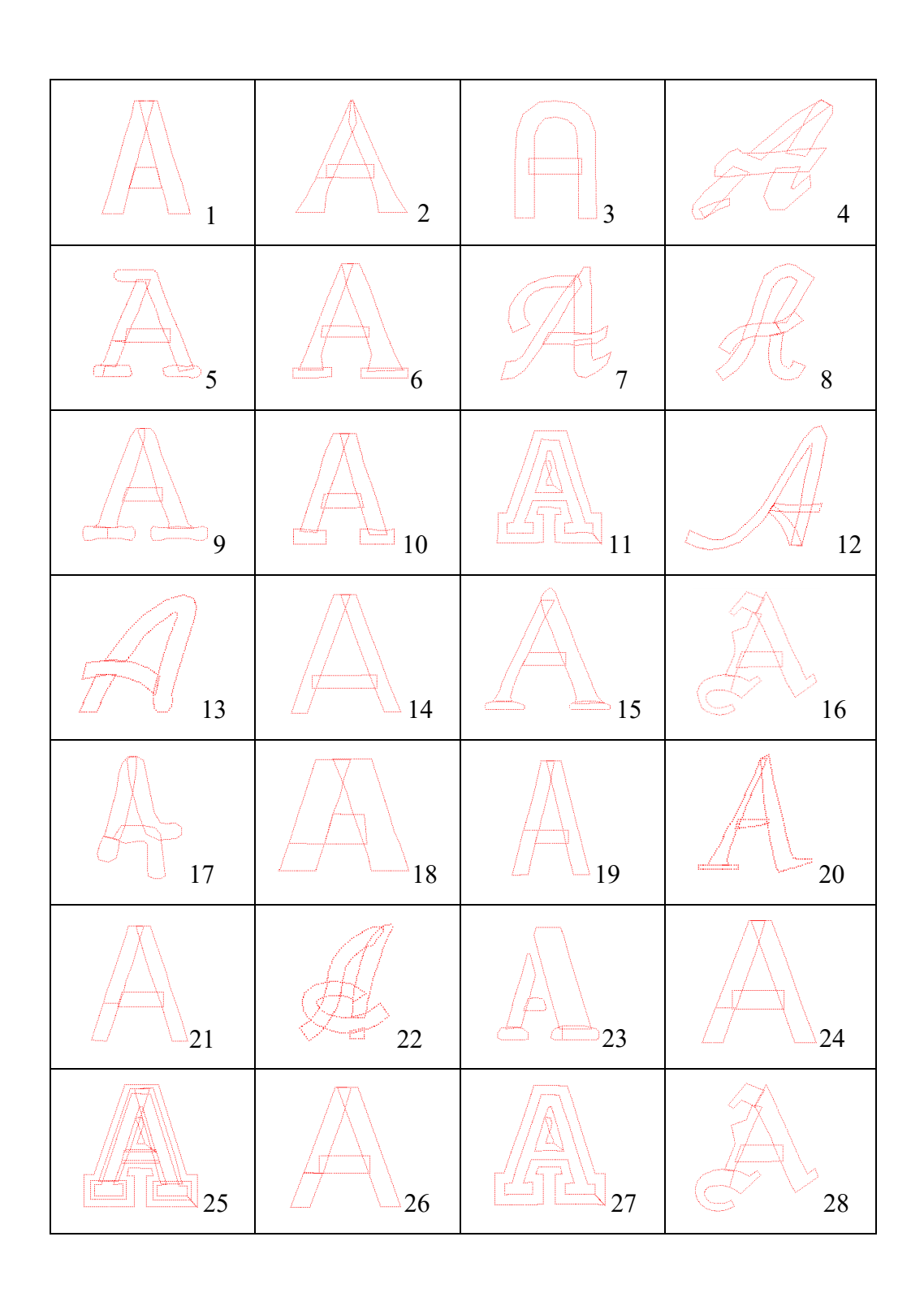

Appendix II: Типы букв